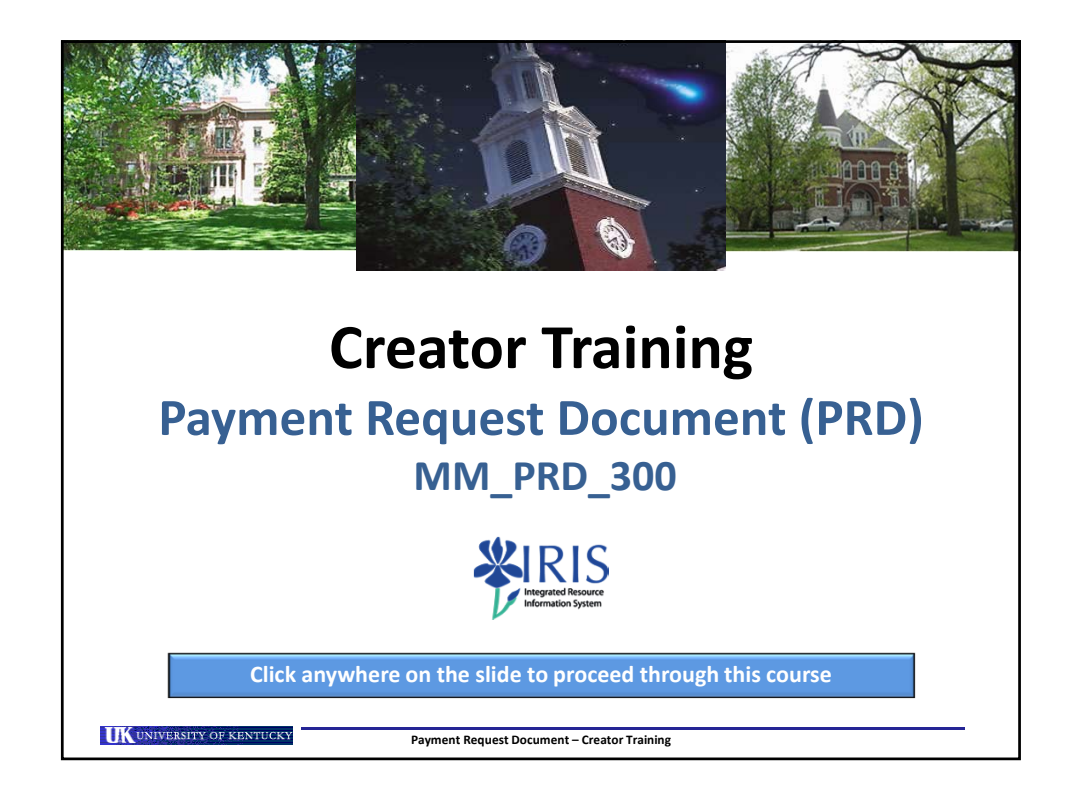

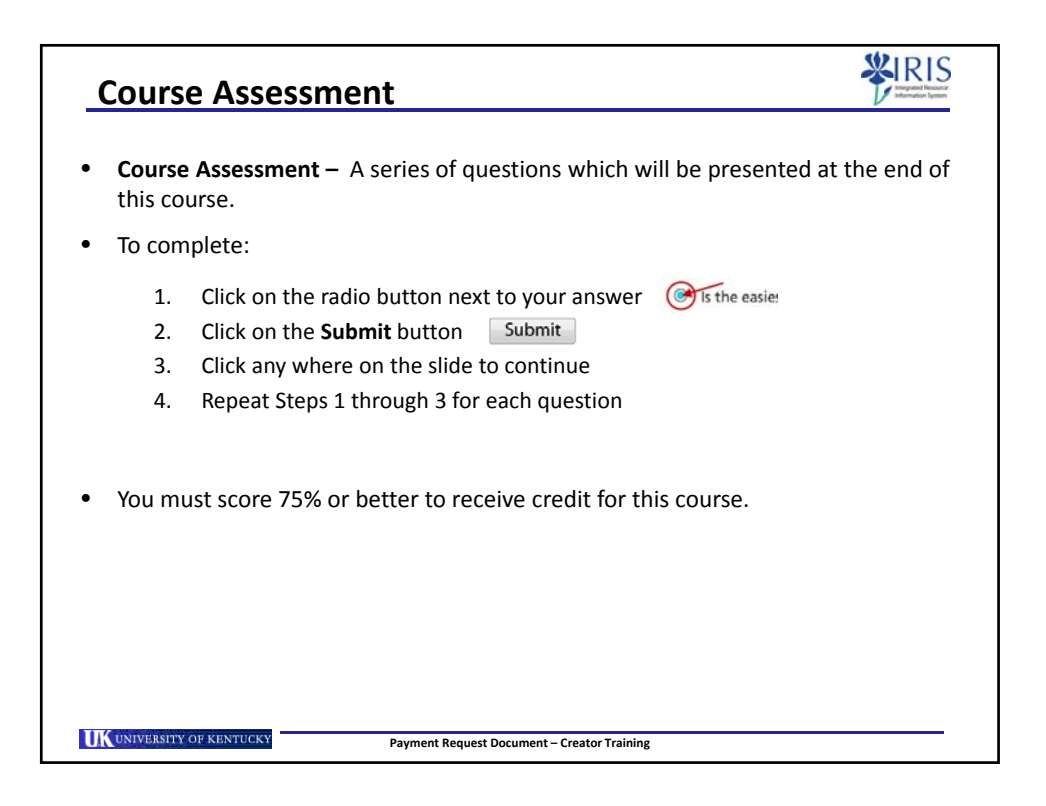

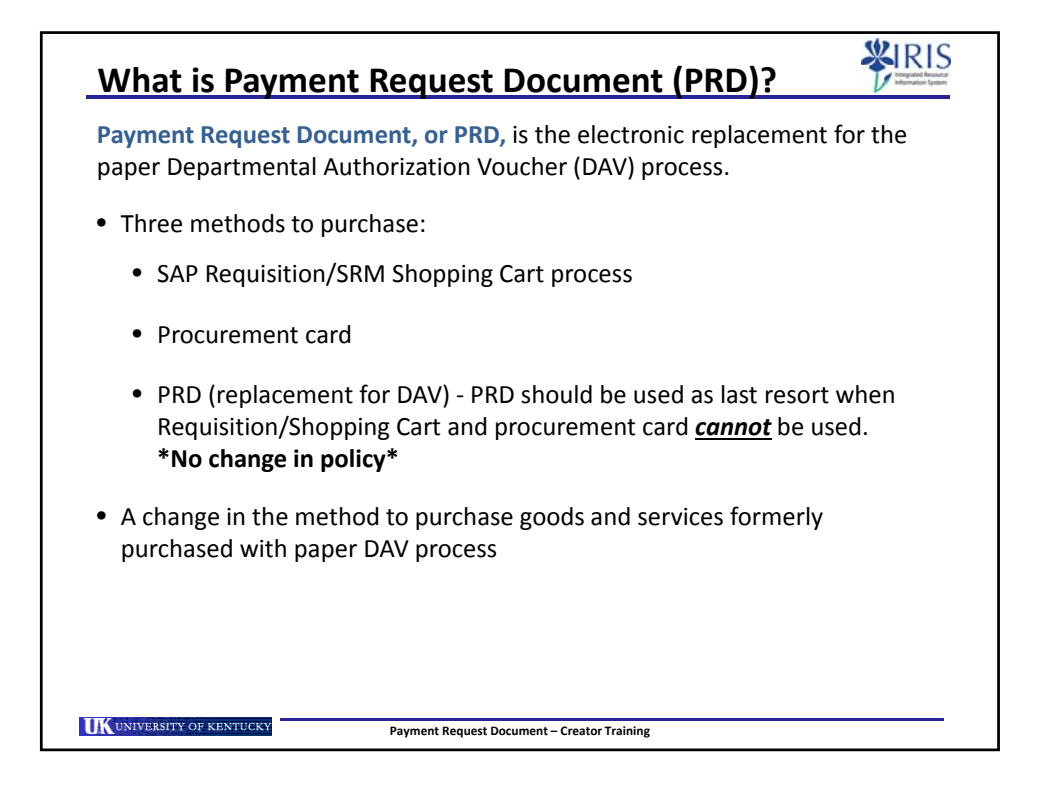

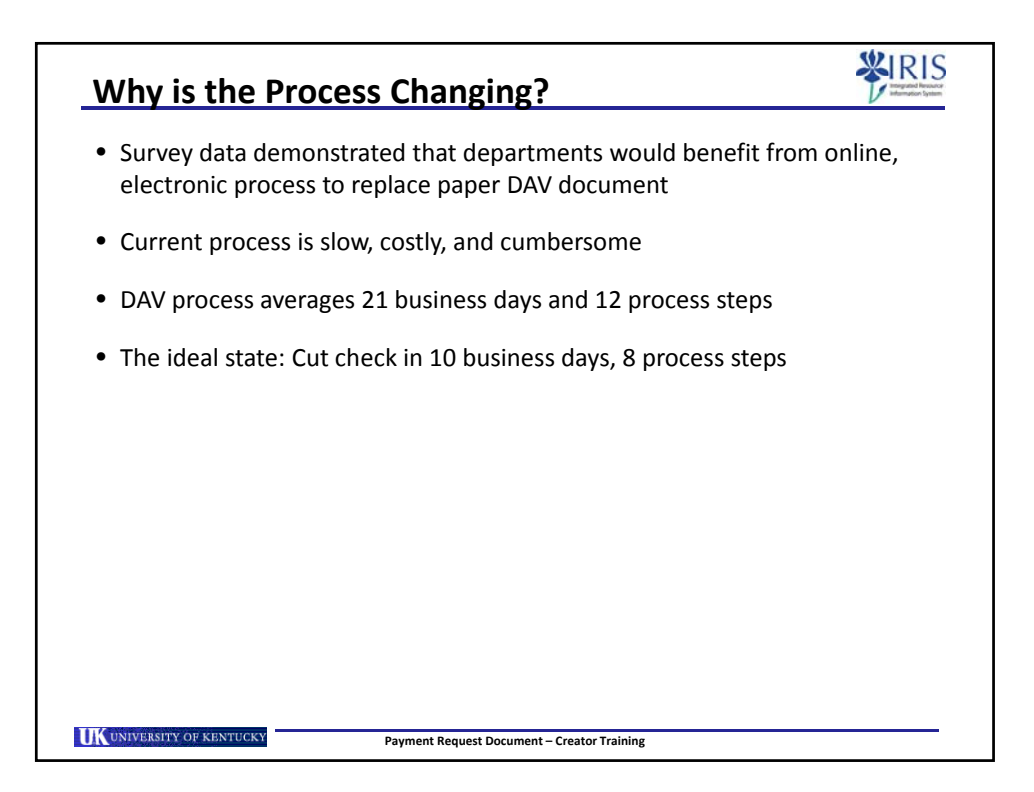

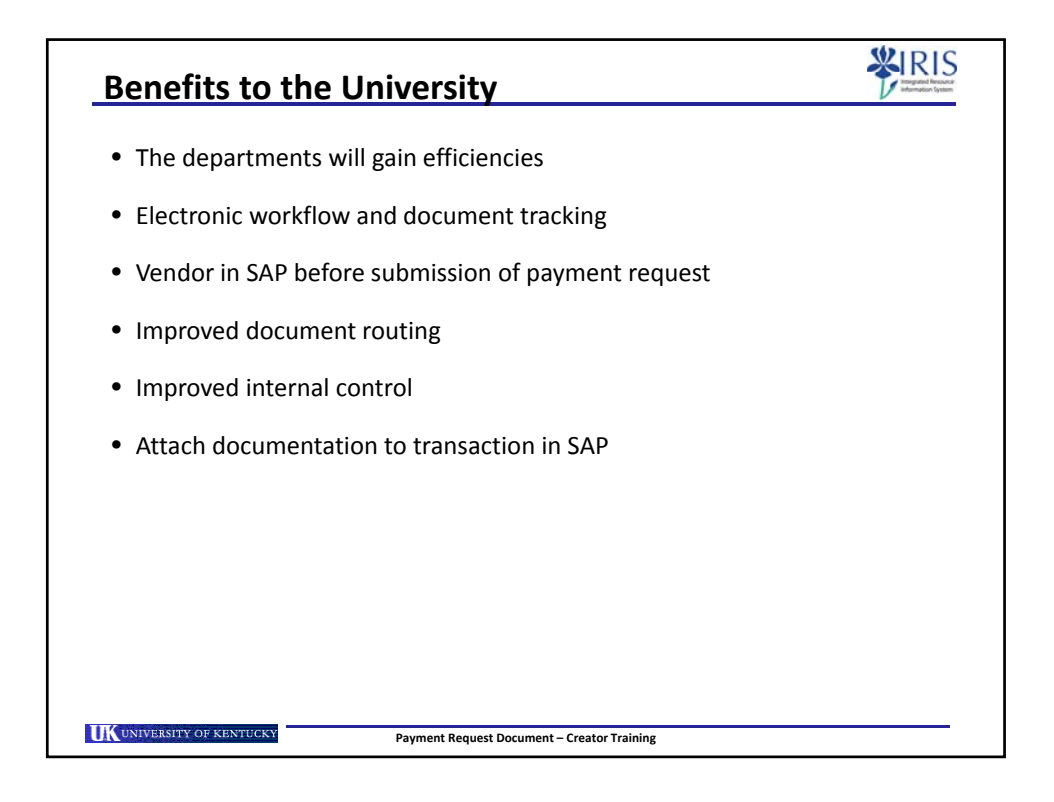

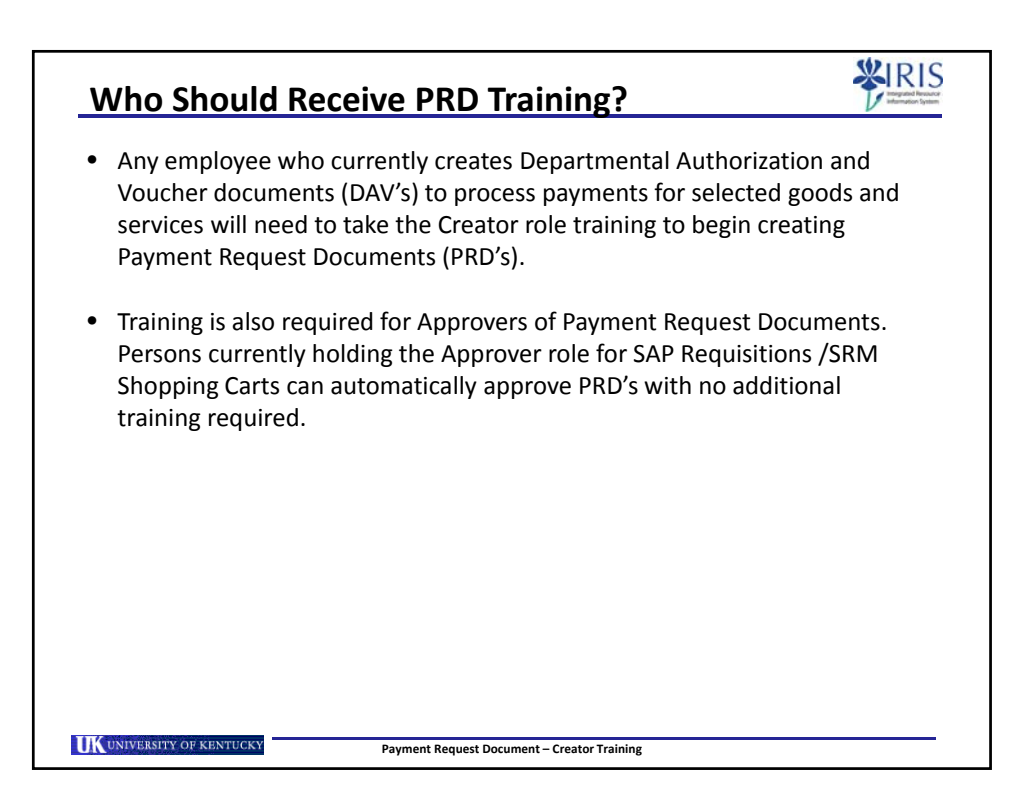

| Training Requirements for PRD Creator                                                                                                    |
|----------------------------------------------------------------------------------------------------|
| <b>Current Users –</b> (i.e., persons who currently hold one or more roles within <i>my</i> UK)                                                                                                    |
| <ul> <li>An authorized Training Plan</li> <li>Completion of PRD Personal Settings &amp; Attributes course</li> <li>Completion of PRD Creator course</li> </ul>                                                     |
| <b>New Users</b> – (i.e., persons who haven't previously received access to roles within <i>my</i> UK)                                                                                                    |
| <ul> <li>An authorized Training Plan</li> <li>A signed Statement of Responsibility (SOR)</li> <li>Completion of PRD Personal Settings &amp; Attributes course</li> <li>Completion of PRD Creator course</li> </ul> |
| All required courses are administered online via the <i>my</i> UK Training System.                                                                                                    |
| ( <b>Note:</b> A person who is an SAP or SRM Approver is automatically an Approver for Payment Request Documents. Additional training is <u>not</u> required for PRD approvals.)                                   |
|                                                                                                    |
| Payment Request Document – Creator Training                                                                                                    |

| Purchasing/                                                                   | AP Qu                                                                    | uick R                                                  | efer                                    | en                           | ce                                     | Gu                        | ide 💞                                                                                                    |
|-------------------------------------------------------------------------------|--------------------------------------------------------------------------|---------------------------------------------------------|-----------------------------------------|------------------------------|----------------------------------------|---------------------------|----------------------------------------------------------------------------------------------------|
| The Purchasing<br>nethod for all cor<br>process are ا<br>procurement card     | g/AP Qui<br>mmoditio<br>ourchase<br>d. Reviev                            | ck Refe<br>es. Goo<br>ed using<br>v the all             | rence<br>ds or<br>s SAP<br>ohabe        | Gui<br>serv<br>Requ<br>etize | de d<br>ices<br>uisiti<br>d co         | icta<br>tha<br>on/<br>lum | tes the correct purchase<br>t do not qualify for the PR<br>SRM Shopping Cart or<br>n on the left to locate you                                       |
| commo                                                                         | dity and                                                                 | detern                                                  | nine t                                  | he c                         | orre                                   | ct p                      | ,<br>urchase method.                                                                                                    |
| UK                                                                            |                                                                          |                                                         |                                         | Purchas                      | ing/AP Qu                              | ick Refer                 | ence Guide                                                                                                    |
| In cases where                                                                | he Procurement Car                                                       | d is allowed, it is t                                   | he preferred a                          | sethod for                   | payment.                               | See Burti                 | sets Procedures Manual Section B-3-2-1.                                                                                                    |
|                                                                               | Procurement Card<br>Purchases less than<br>\$5,000<br>(Preferred Method) | Shopping Cart /<br>Requisition<br>through<br>Purchasing | Payment<br>Request<br>Document<br>(PRD) | Payroll                      | Student<br>Payment<br>Voucher<br>(SPV) | Trav.<br>Vouch            | Sample first page only – Access the full current document at                                                                                         |
| Acqueditation Fees                                                            | x                                                                        |                                                         |                                         |                              |                                        |                           | http://www.uky.edu/Purchasi<br>docs/quickrefguide.pdf                                                                                                |
| Ad Placement (one-time or short-term placement of<br>adv via print, radio/TV) | x                                                                        | x                                                       |                                         |                              |                                        |                           | Purchasing must review any written agreement.                                                                                                    |
| Advertising Services (long-term placement of adv via<br>print, radio/TV)      |                                                                          | x                                                       |                                         |                              |                                        |                           | Purchasing must review any written agreement. Contact Purchasin<br>for any purchase that may involve consulting, marketing, or<br>branding services. |
| Ad Placement, newspaper, print, radio TV                                      | x                                                                        |                                                         |                                         |                              |                                        |                           |                                                                                                    |
| Aprovalment Expansion, Suppliers and Annuals                                  | x                                                                        | x                                                       |                                         |                              |                                        |                           |                                                                                                    |
| Alcoholic Bewerages - BPM 3-3-2                                               |                                                                          |                                                         | x                                       |                              |                                        |                           |                                                                                                    |
| Artwork                                                                       |                                                                          | x                                                       |                                         |                              |                                        |                           |                                                                                                    |
| Attearys                                                                      |                                                                          | ×                                                       |                                         | -                            |                                        |                           |                                                                                                    |

| PRD Roles                      |                   |                                                                                                |
|--------------------------------|-------------------|------------------------------------------------------------------------------------------------|
| Level                          | Role              | Role Description                                                                               |
| Department                     | Creator           | Responsible for creating a Payment<br>Request Document to pay for qualifying<br>goods/services |
| Department /<br>College / Unit | Approver          | Approves PRD's for their department or area                                                    |
| Accounts Payable               |                   | Finalizes the PRD and processes check payment                                                  |
|                                |                   |                                                                                                |
|                                |                   |                                                                                                |
| UK UNIVERSITY OF KENTUCKY      | Payment Request I | Document – Creator Training                                                                    |

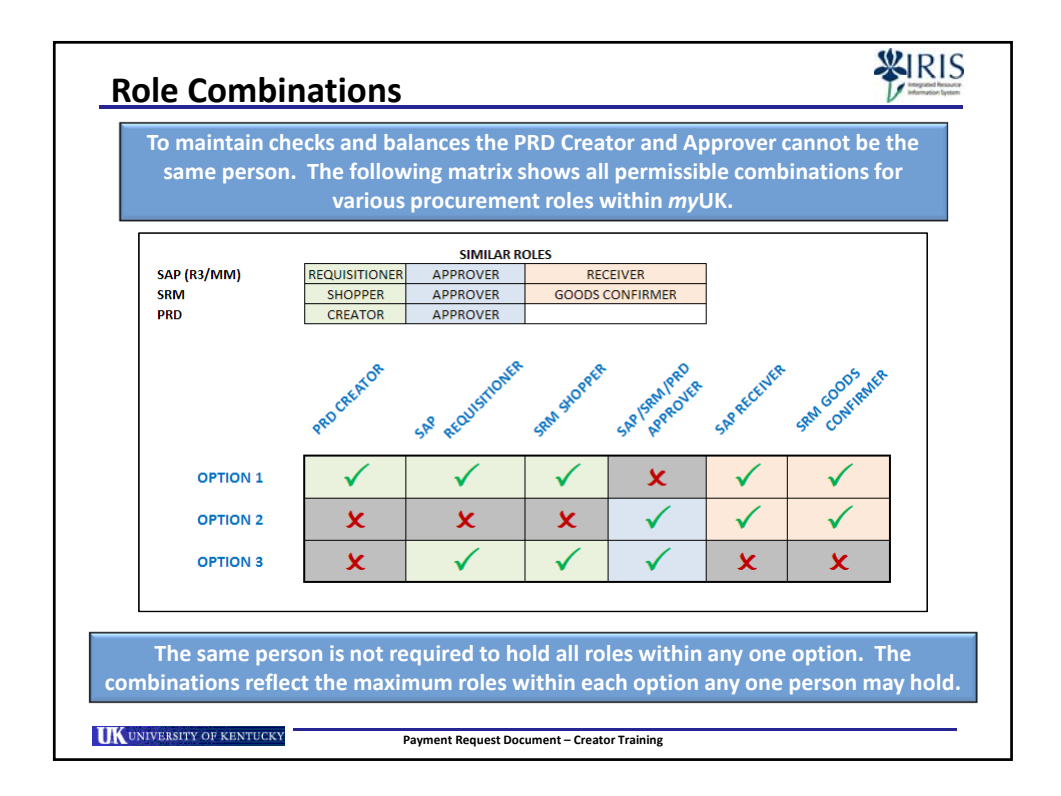

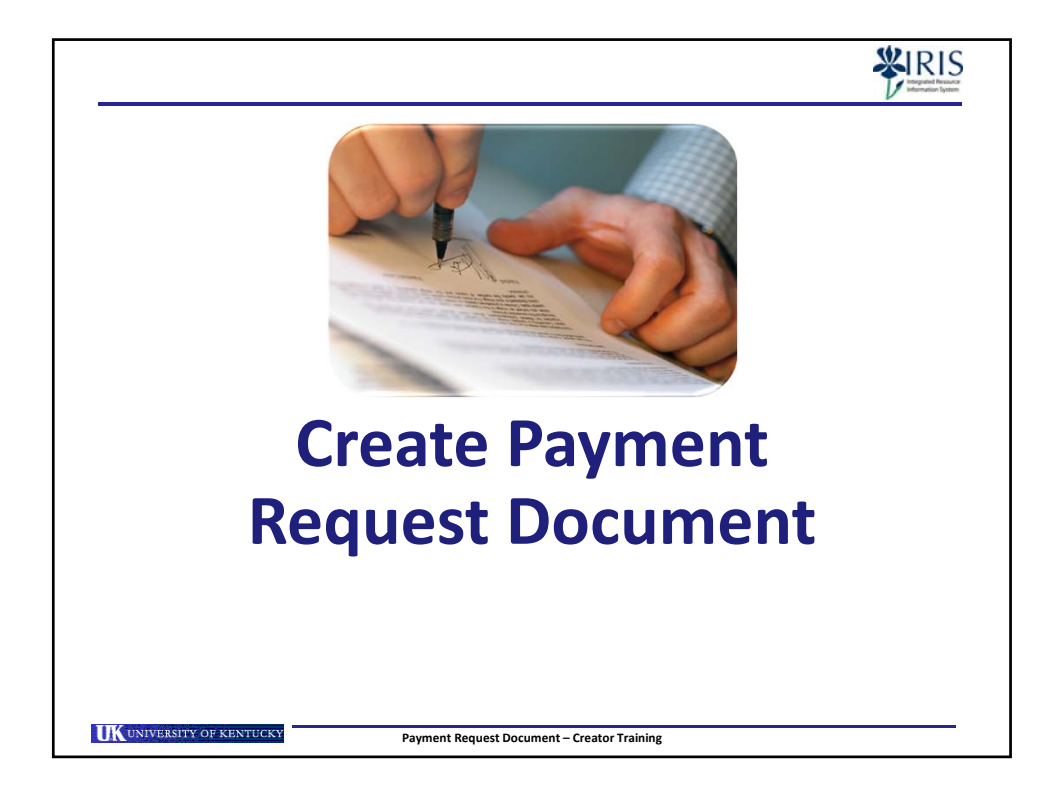

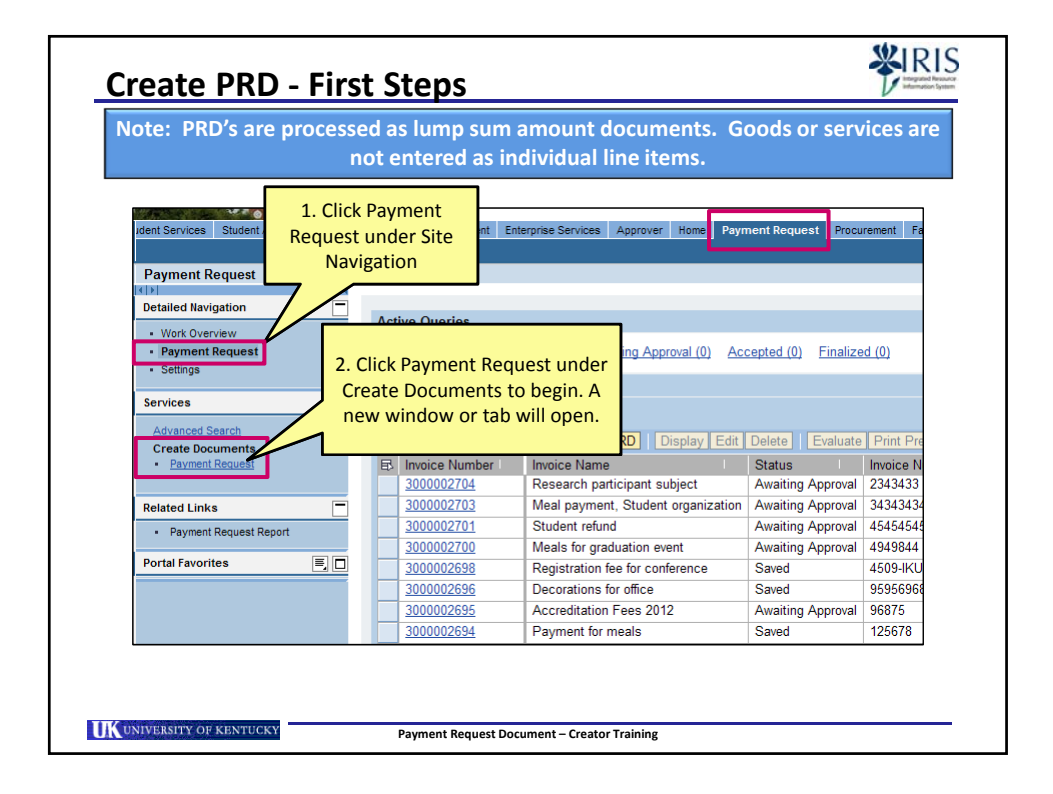

|                                                                                                    | System assign                                                                 | s                                                                                                    |
|----------------------------------------------------------------------------------------------------|-------------------------------------------------------------------------------|----------------------------------------------------------------------------------------------------|
| Create Payn<br>PRD Number 30000                                                                                                    | Dent Reque unique PRD<br>number<br>D2715 External invoice romover             | Action<br>buttons 00 USD Invoicing Party PRD                                                                                                    |
| Show My Tasks C                                                                                                    | lose   Print Preview   Check Submit                                           | Park                                                                                                    |
| Payment Io: **<br>External Invoice Numl<br>Payment Description:<br>Date on Invoice: **<br>Create Date:<br>One Time Payme<br>Name 2:<br>Name 2:<br>Name 3:<br>Street:<br>PO Box:<br>City:<br>Postal Code:<br>Region:<br>Country: | PRD Approved<br>Product Categories<br>are selected via the<br>Add Item button | Iotal Value (Gross)/Currency:     0.00       Balance:     0.00       Payment Terms:     Due immediately       Payment Method Supplement:     Image: Constraint of the section |
| ▼ Items                                                                                                    | Copy Paste Duplicate Delete                                                   |                                                                                                    |
| Details Add Item                                                                                                    | Description                                                                   | Deaduat Ostanaan Assault Off the shi                                                                                                    |

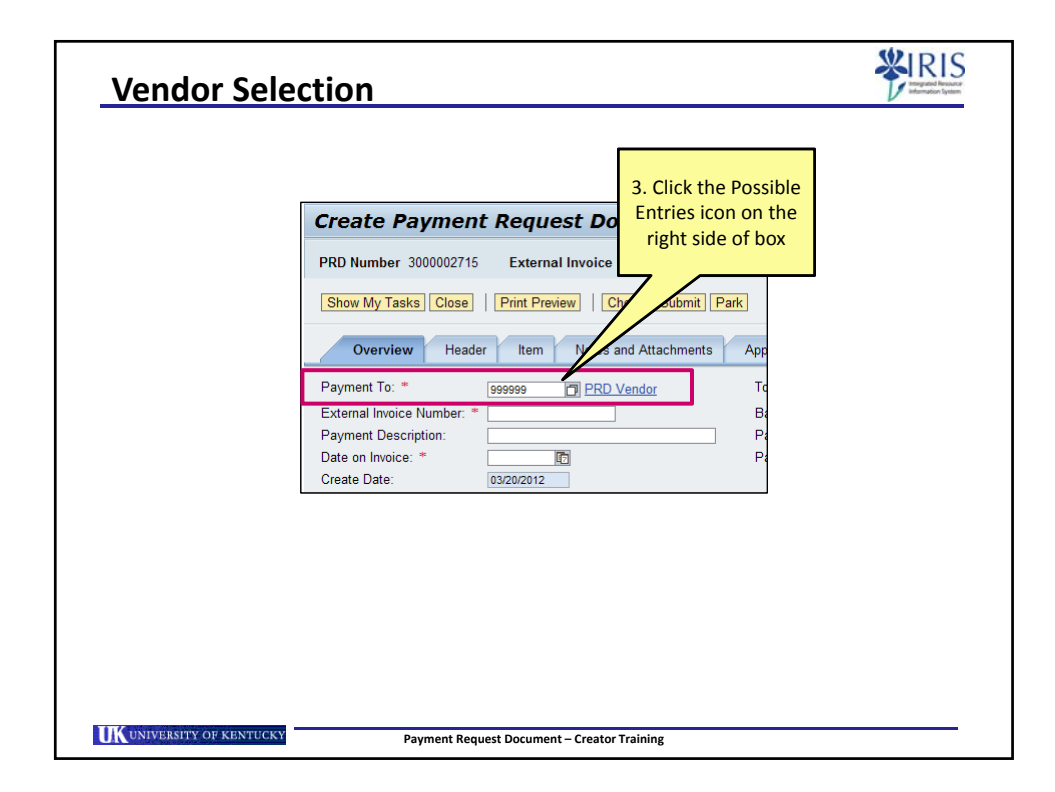

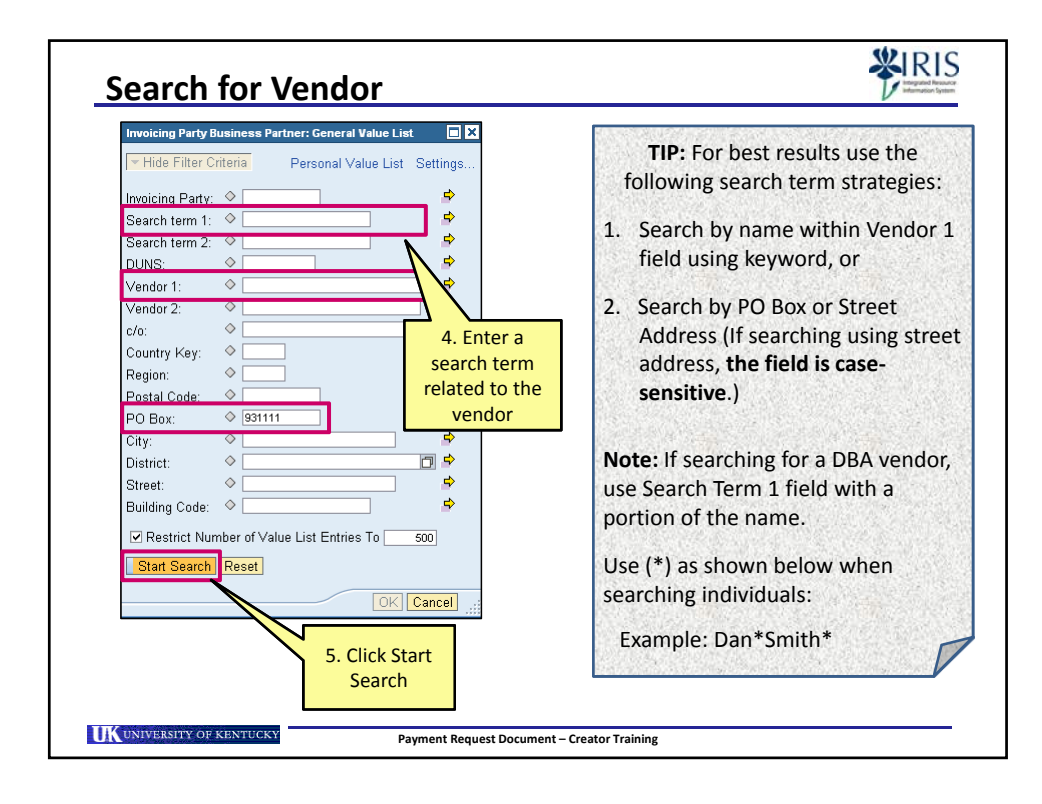

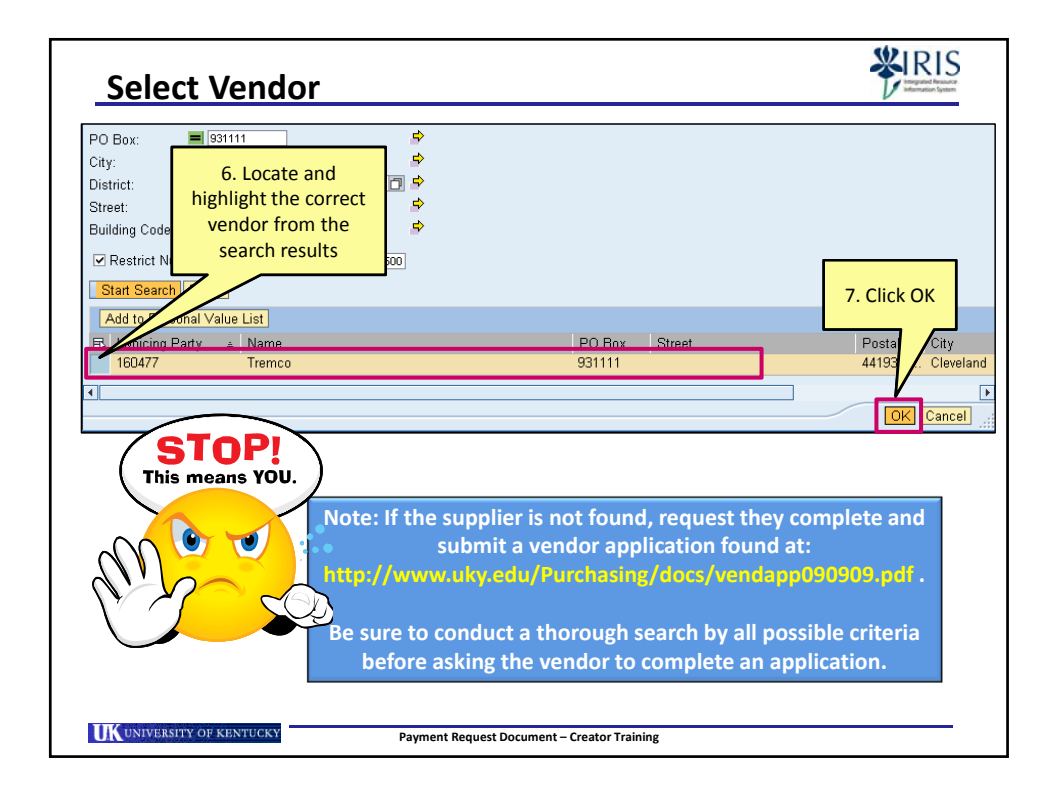

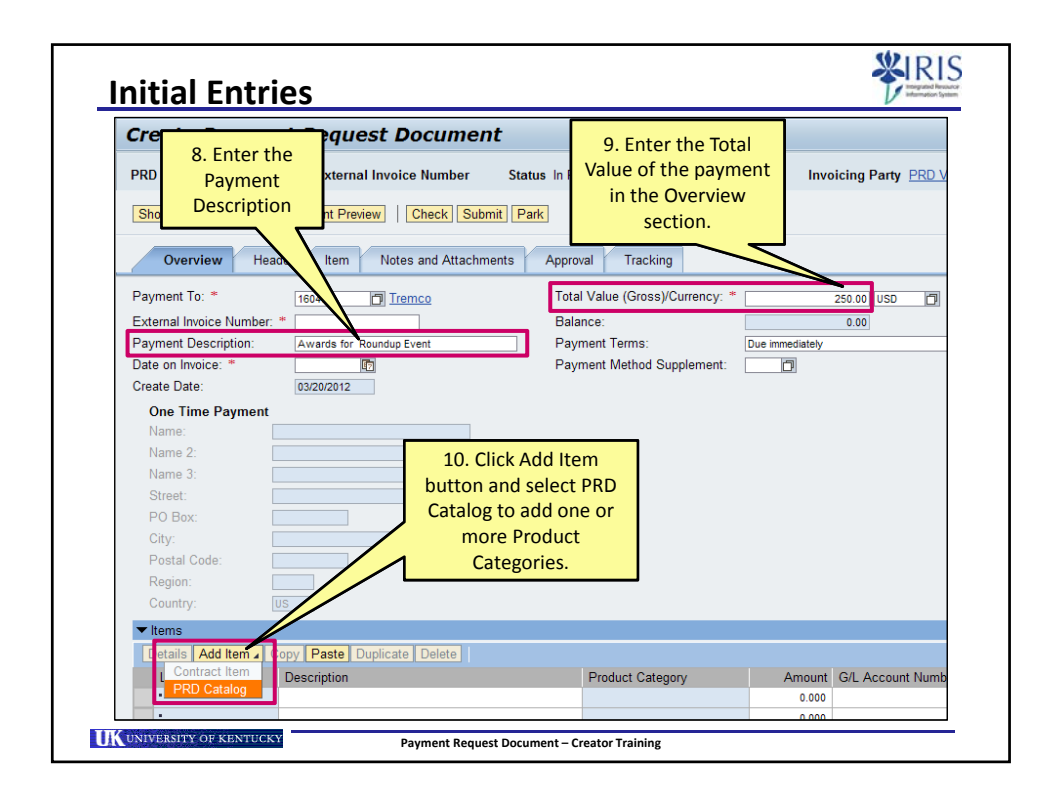

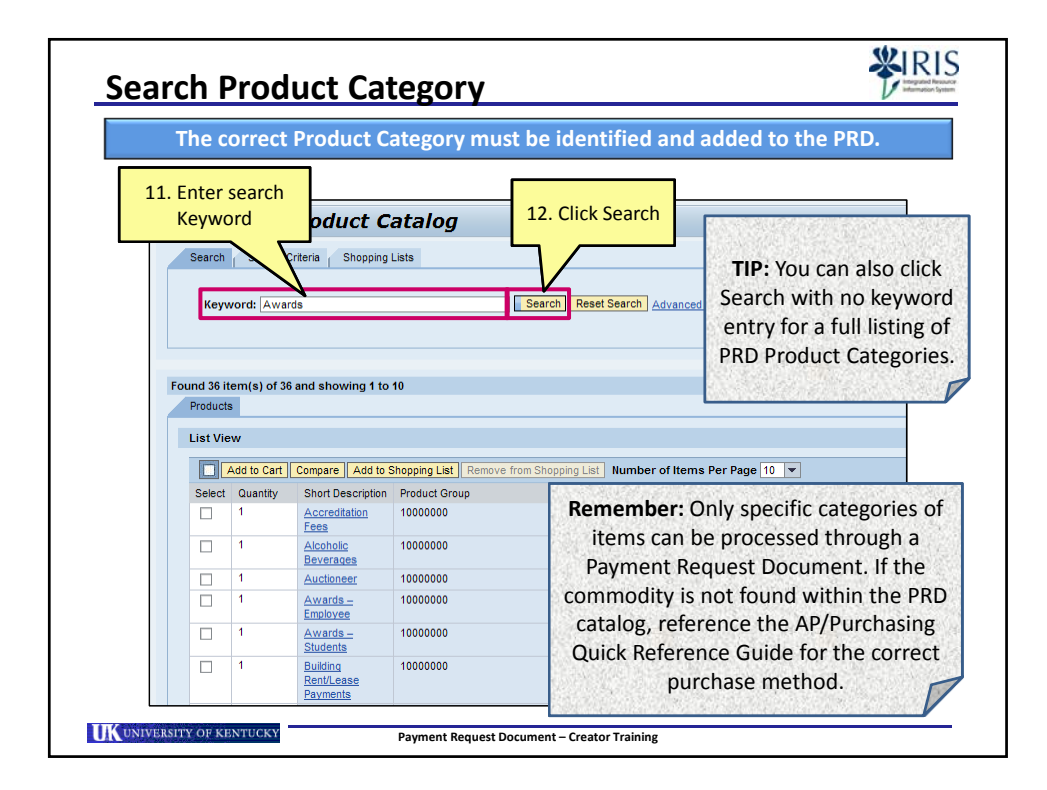

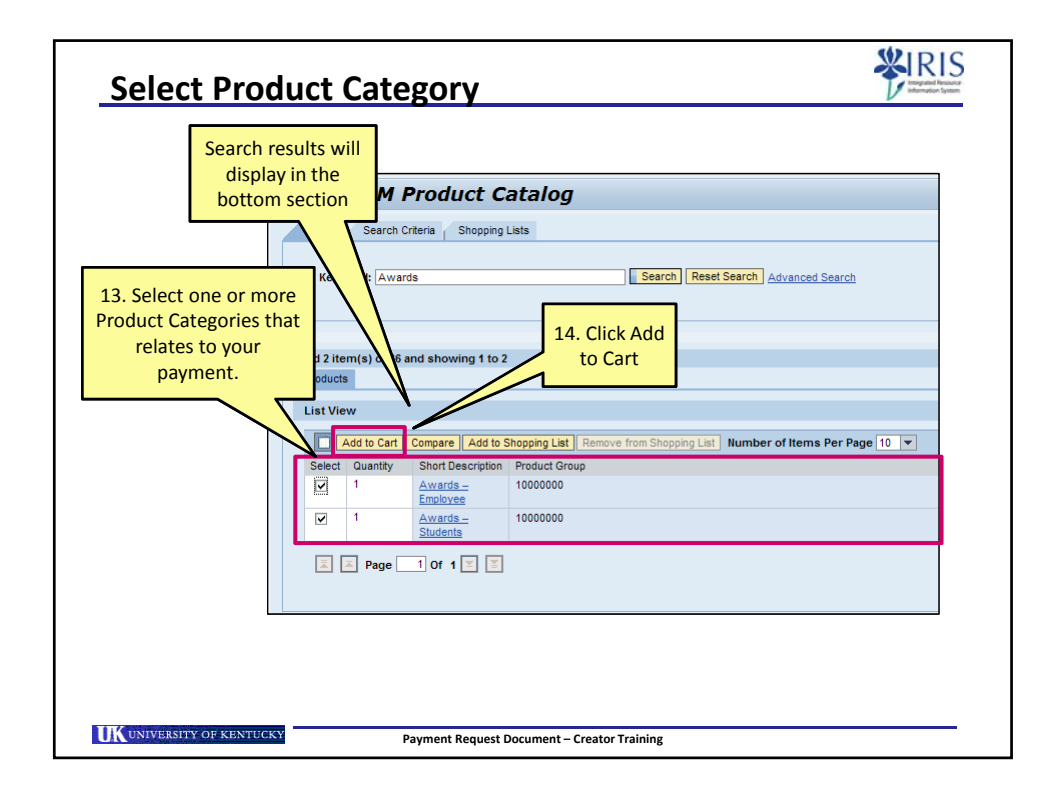

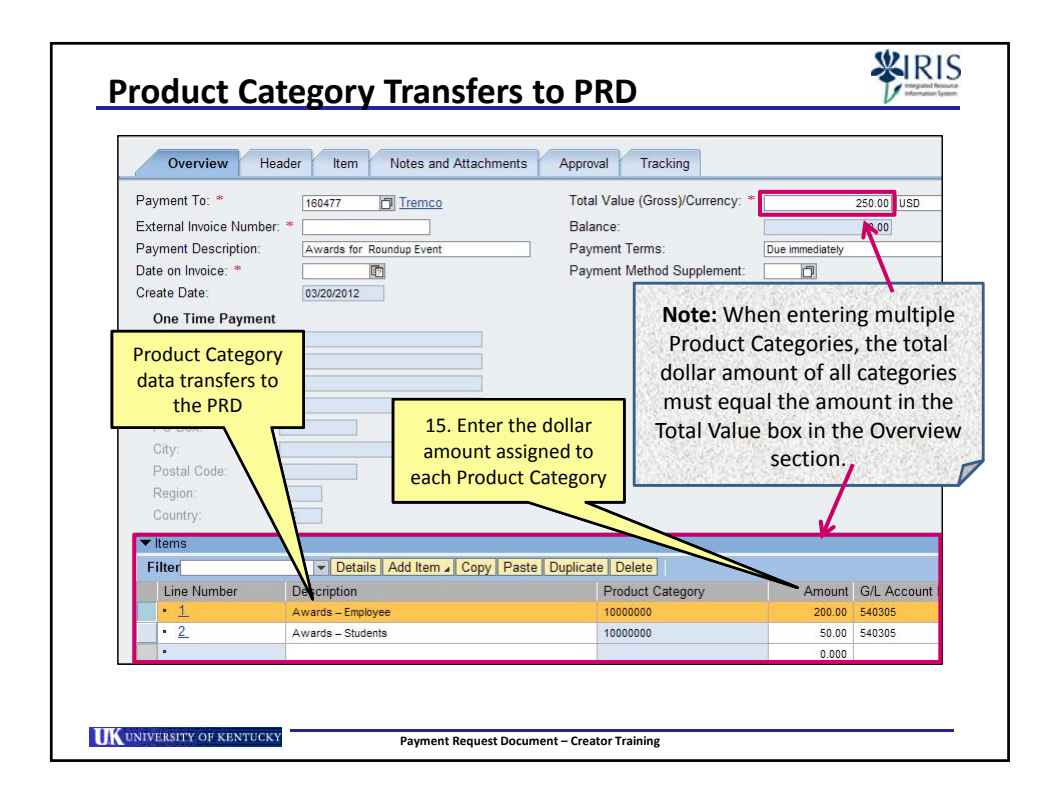

| eeded the PRE<br>te: If the purch                                                                                                    | can be printed or s<br>c<br>ase has already bee<br>session, proceed to                               | sent via email to<br>or services.<br>en made and you<br>section entitled | the vendor to<br>u are processi<br>"Finish PRD".                               | o order the go<br>ng the PRD in   |
|----------------------------------------------------------------------------------------------------|----------------------------------------------------------------------------------------------------|--------------------------------------------------------------------------|--------------------------------------------------------------------------------|-----------------------------------|
| Show My Tasks Close<br>Overview He<br>Payment To: *<br>External Invoice Numbe<br>Payment Description:<br>Date on Invoice: *<br>Create Date:<br>One Time Paymen<br>Name 2:<br>Name 2:<br>Name 3: | aler Item Notes and At Item Notes and At Item Only Print Preview Awards for Roundup Event O3/20/2012 | ta ots Approval<br>16. Click Print<br>Preview<br>Payment                 | rk Delete<br>Tracking<br>e (Gross)/Currency: *<br>Terms:<br>Method Supplement: | 250 00<br>0 00<br>Due immediately |

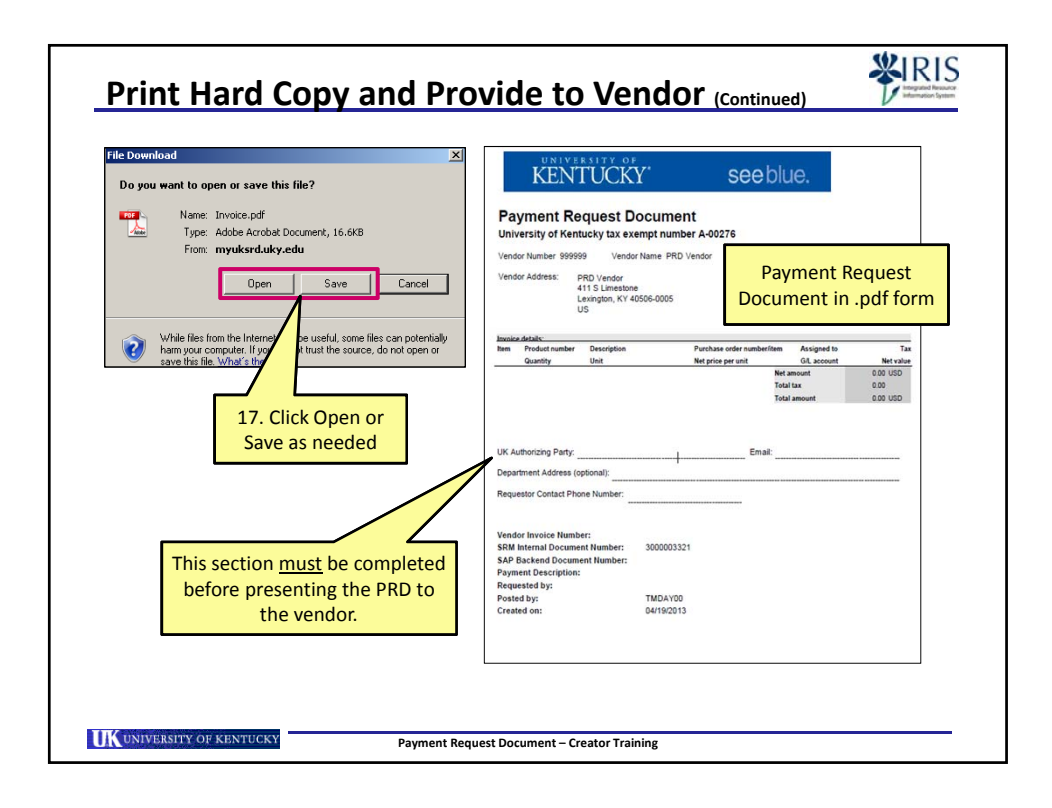

|                                                                                      | to be comp | leted after deliv                         | ery of goods or services                                                                    | S.                                |
|--------------------------------------------------------------------------------------|------------|-------------------------------------------|---------------------------------------------------------------------------------------------|-----------------------------------|
|                                                                                      | 1          | 18. Click Park to<br>place PRD on<br>hold |                                                                                             |                                   |
| Show My Tasks C<br>Overview                                                          | Header     | y Print Preview Chec                      | k Submit Park Delete                                                                        |                                   |
| Payment To: *<br>External Invoice Numl<br>Payment Description:<br>Date on Invoice: * | 160477     | 19. Click Close<br>after Parking          | Total Value (Gross)/Currency: *<br>Balance:<br>Payment Terms:<br>Payment Method Supplement: | 250.00<br>0.01<br>Due immediately |
| One Time Payme                                                                       | ent        |                                           |                                                                                             |                                   |
| Name:<br>Name 2:<br>Name 3:<br>Street:                                               |            |                                           |                                                                                             |                                   |

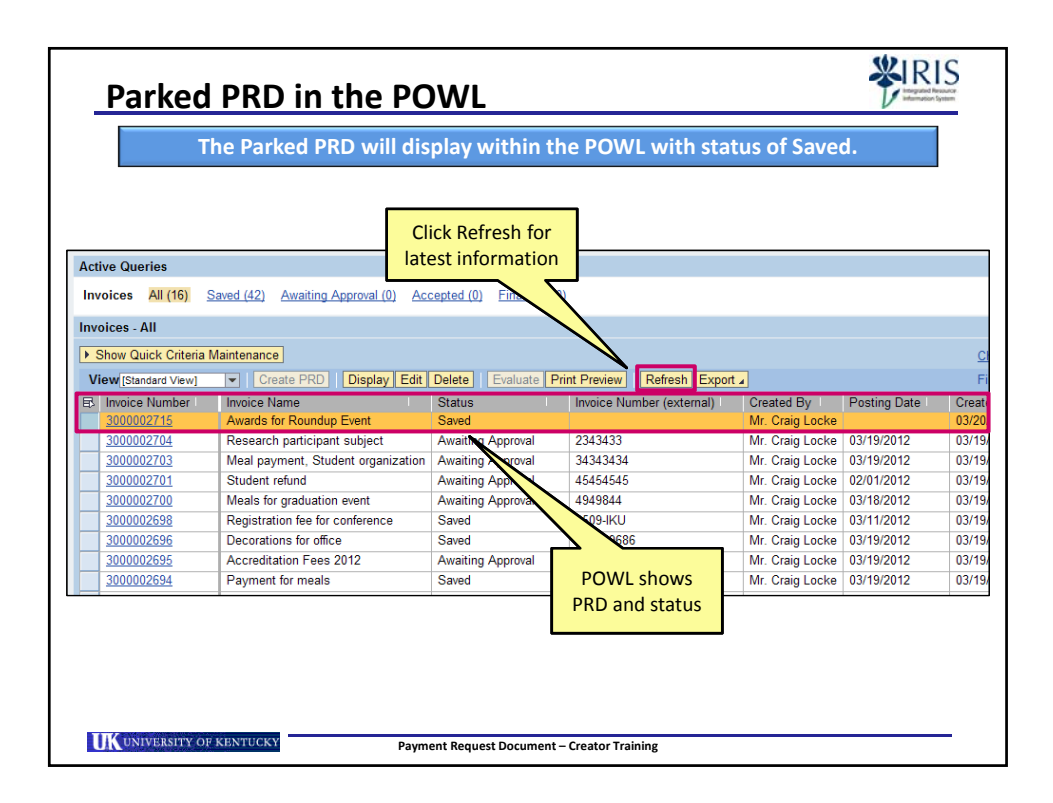

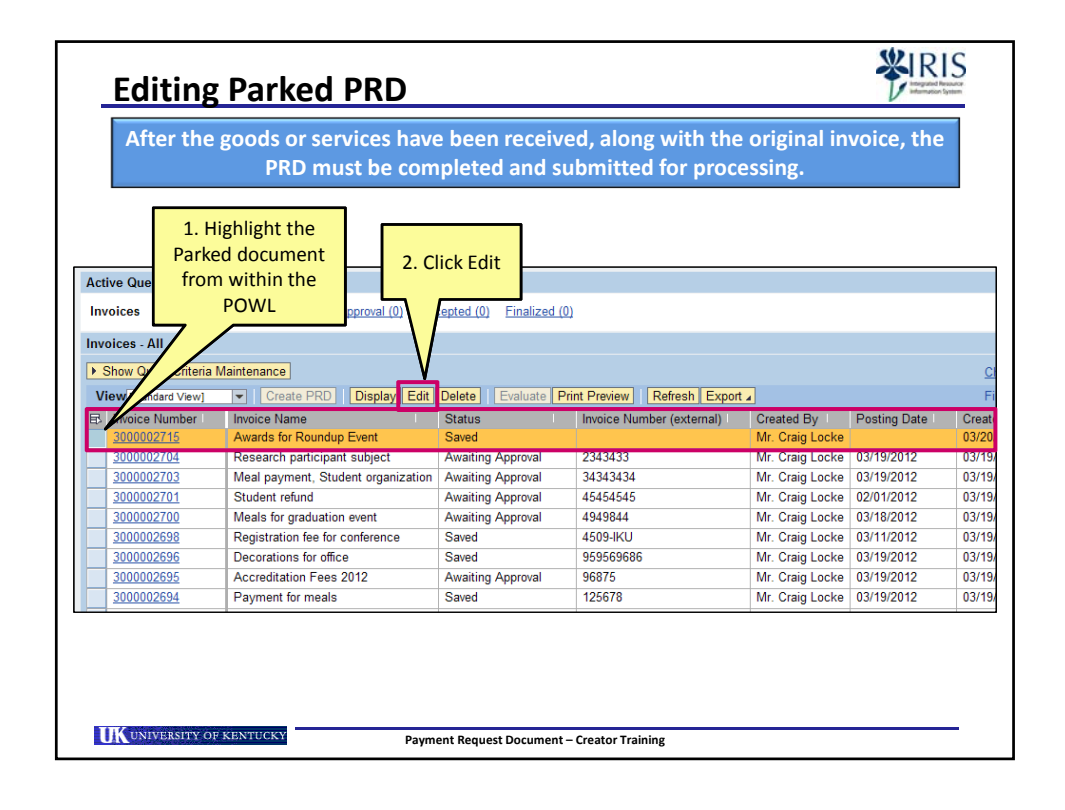

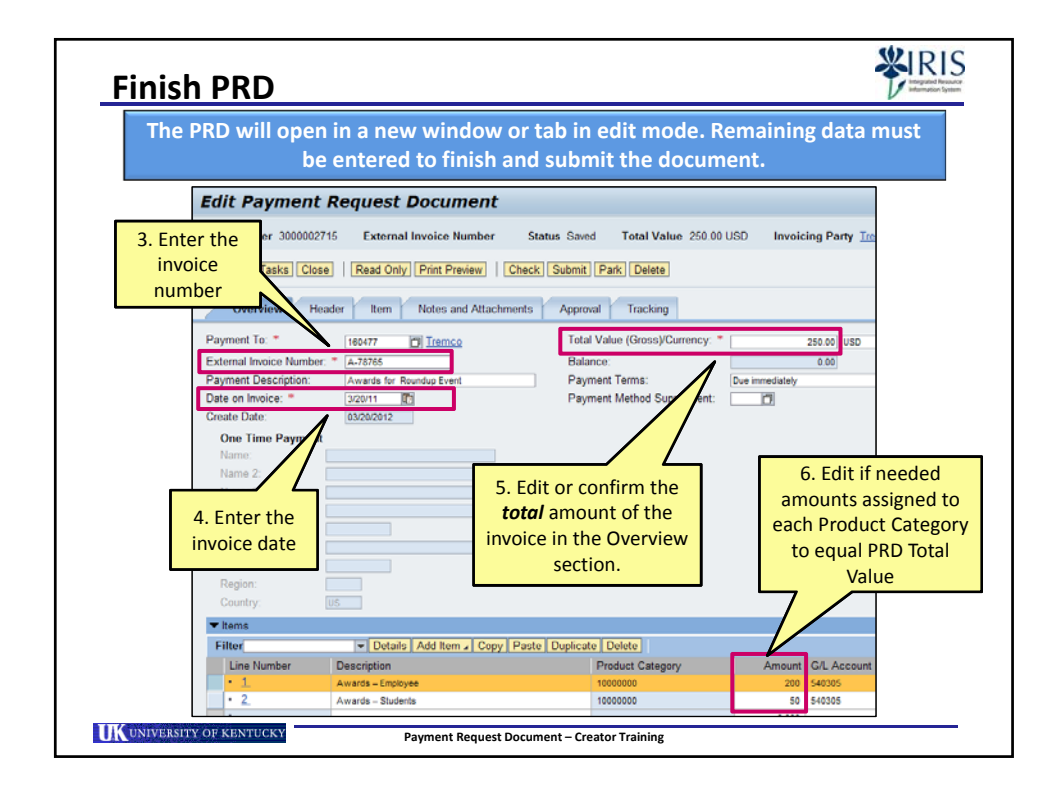

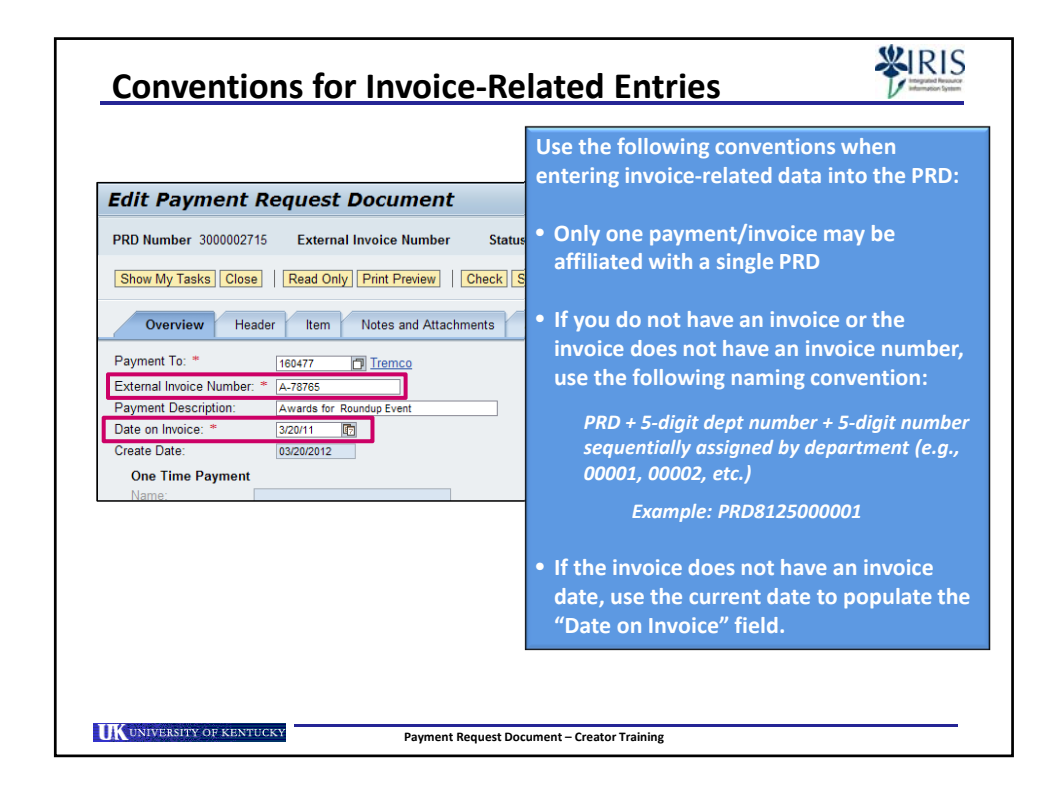

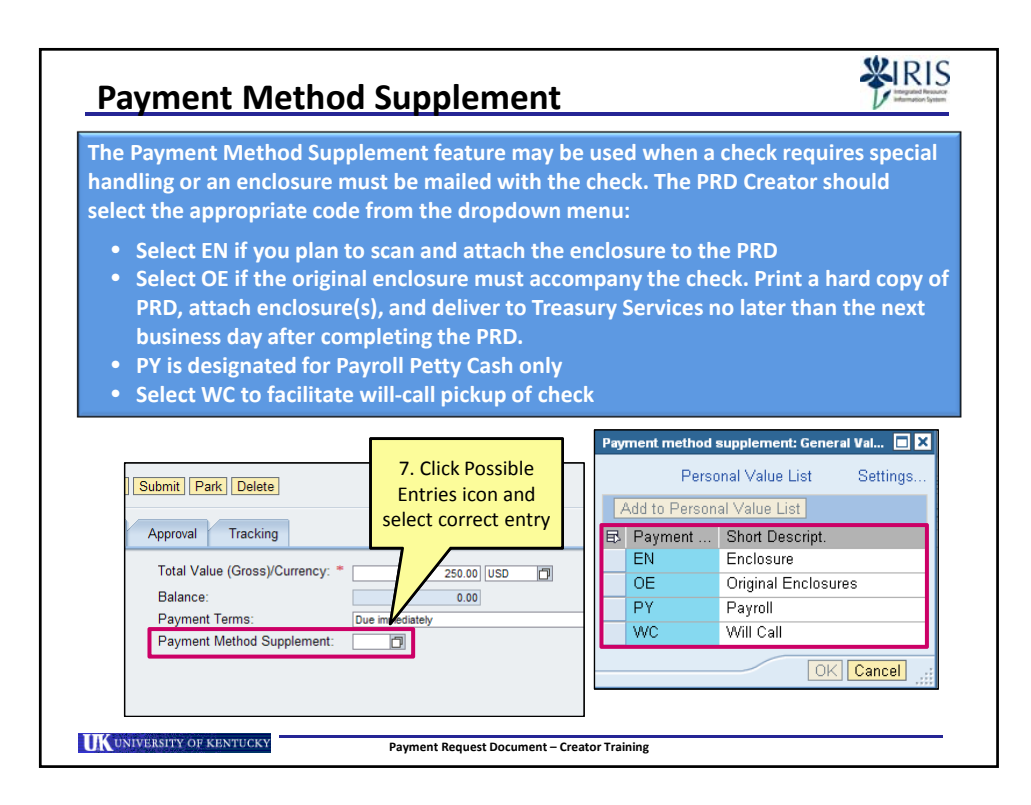

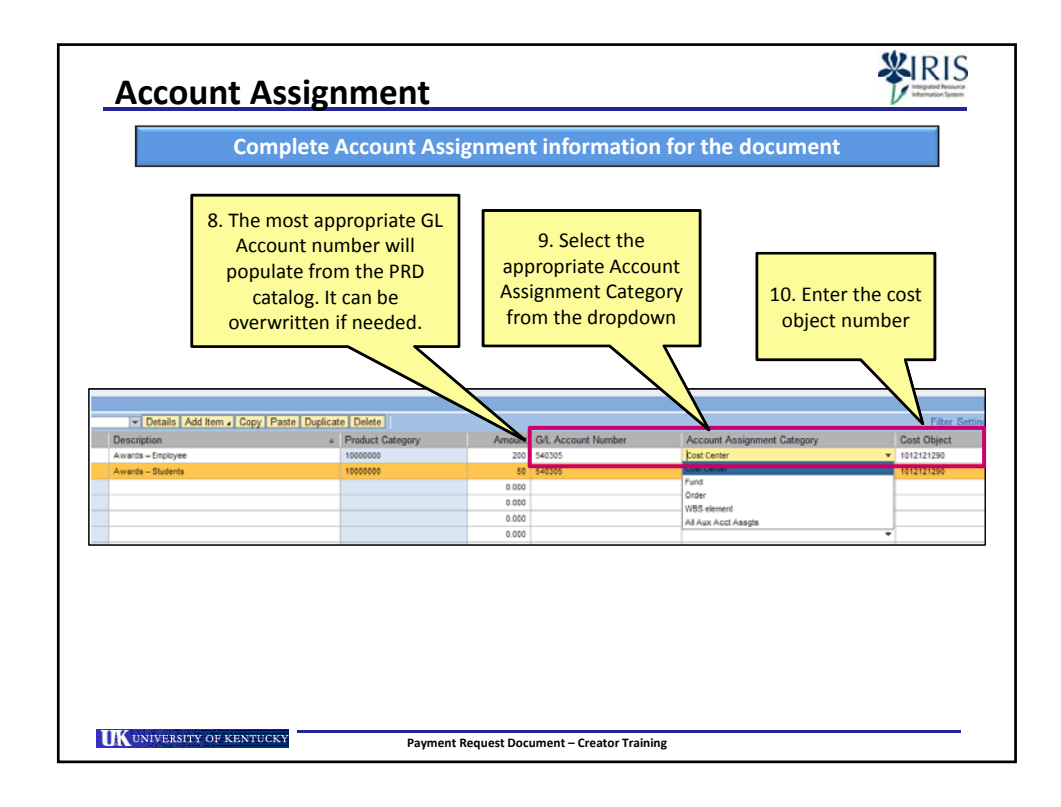

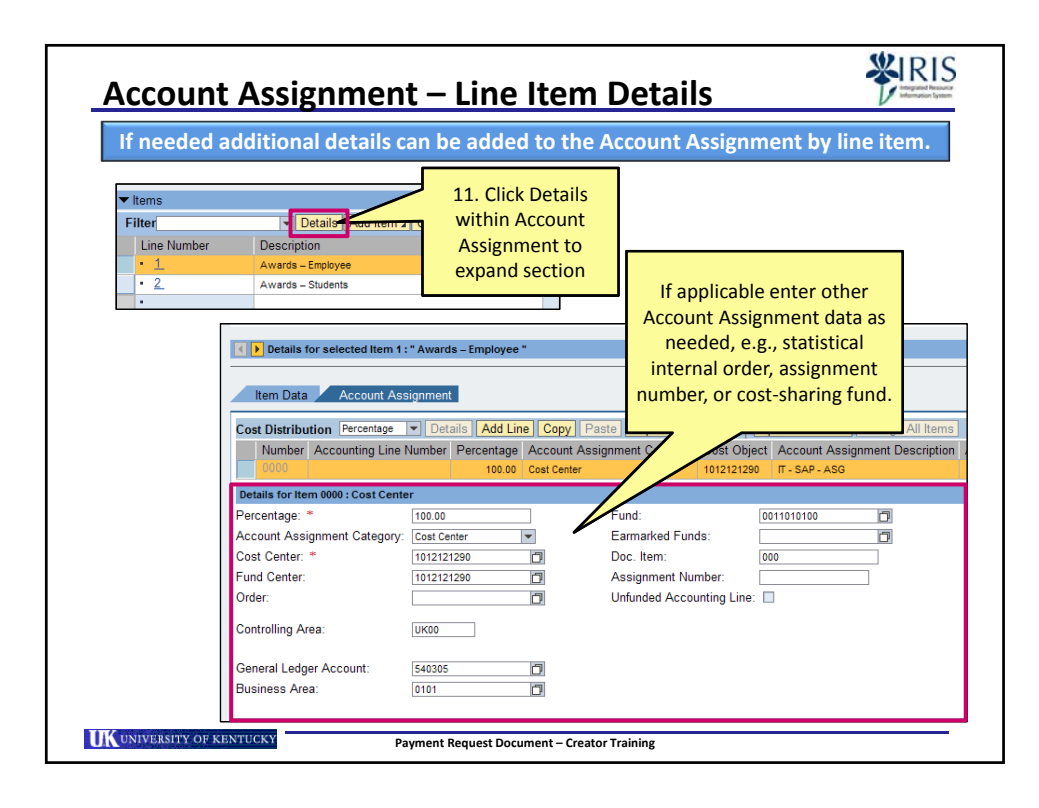

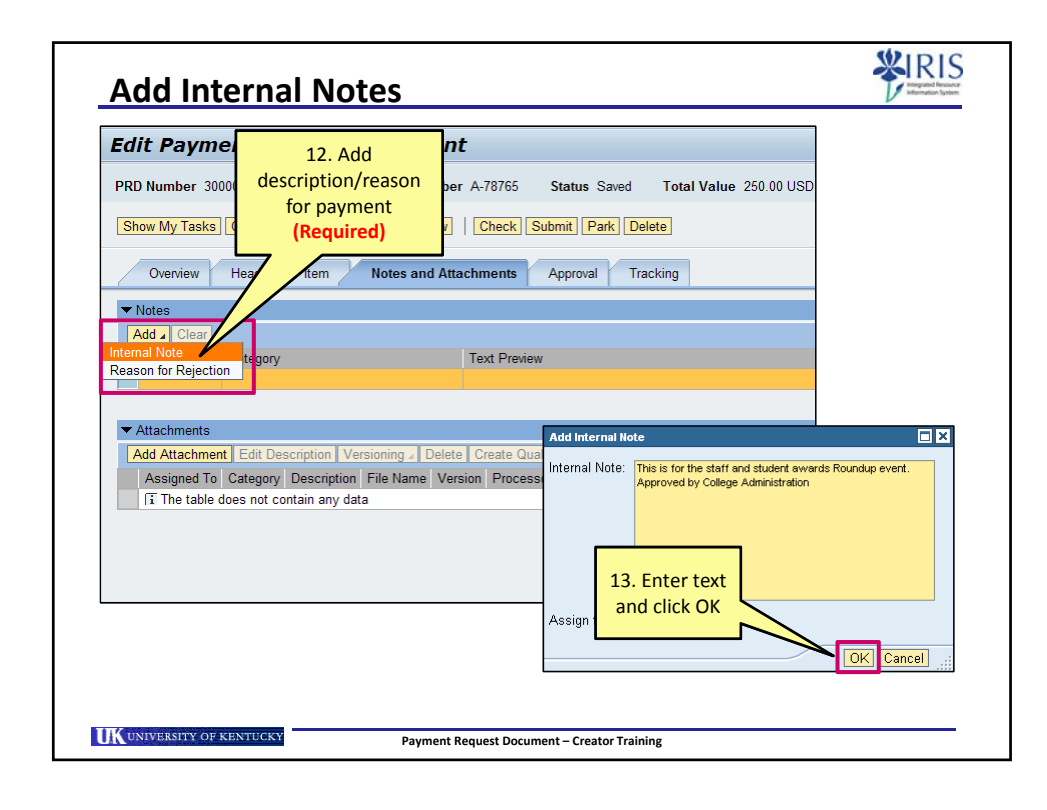

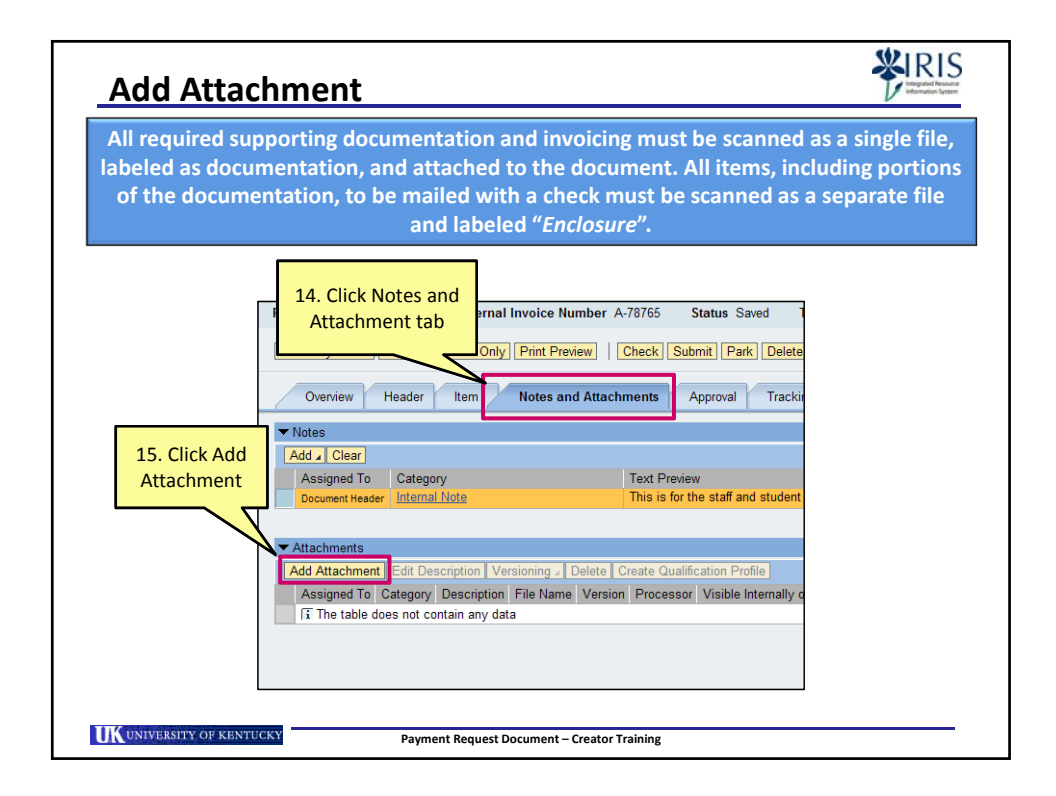

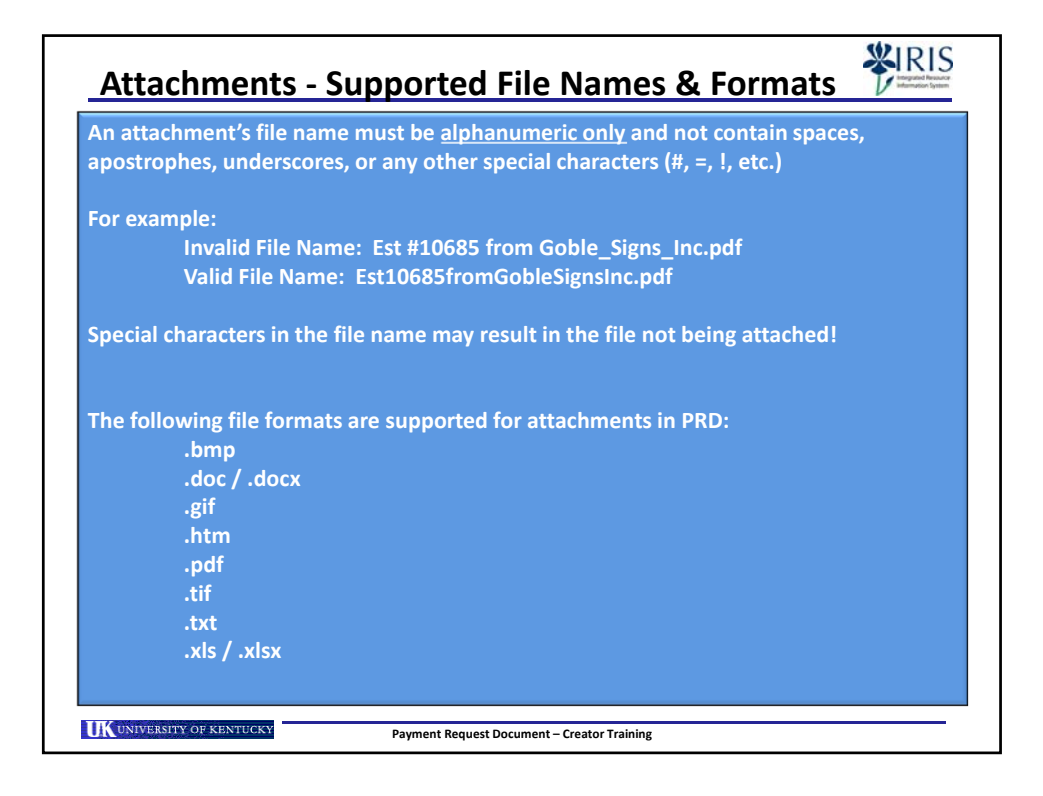

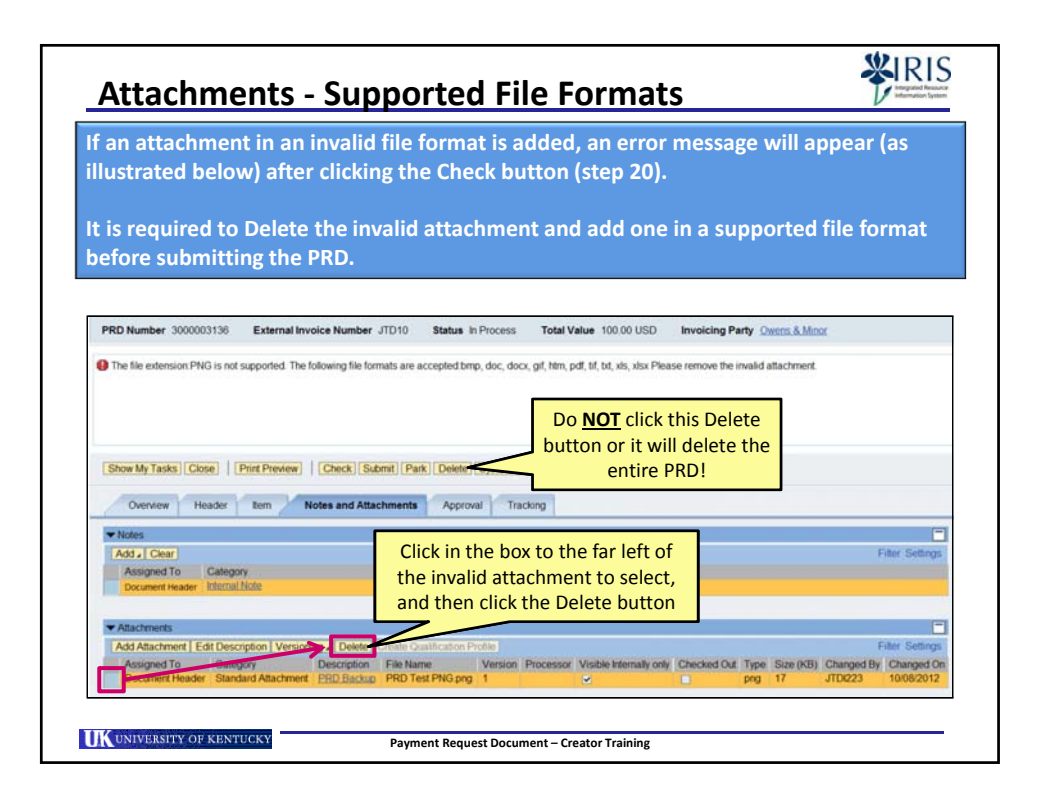

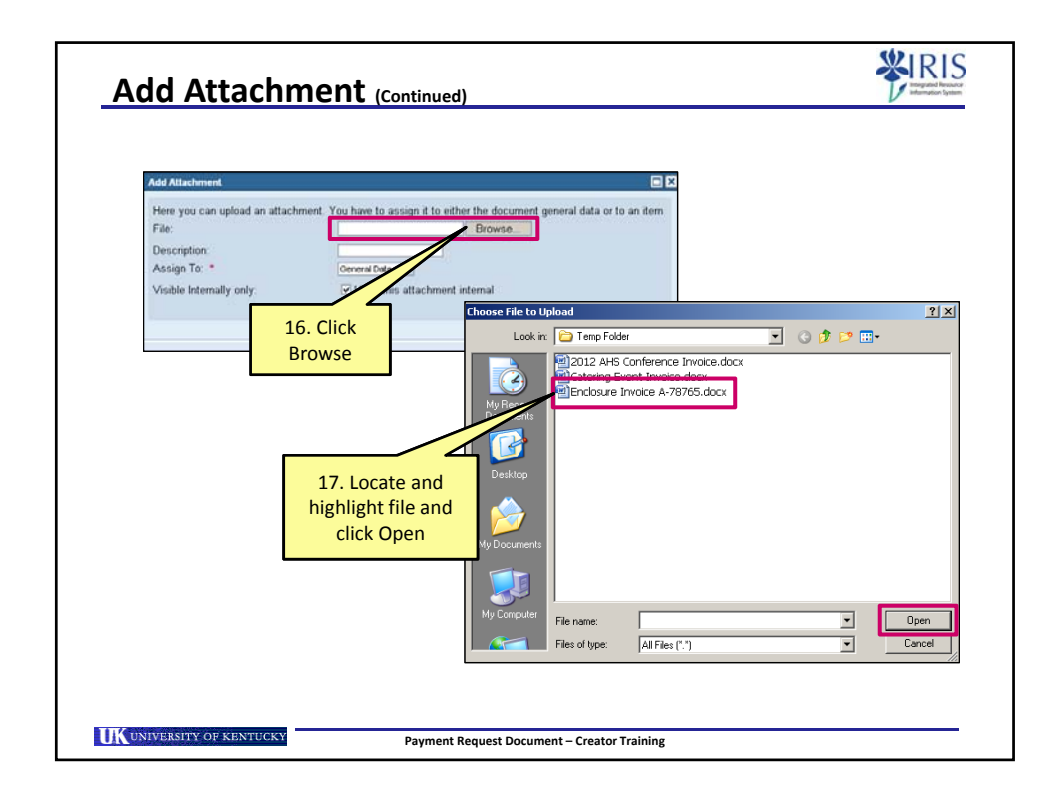

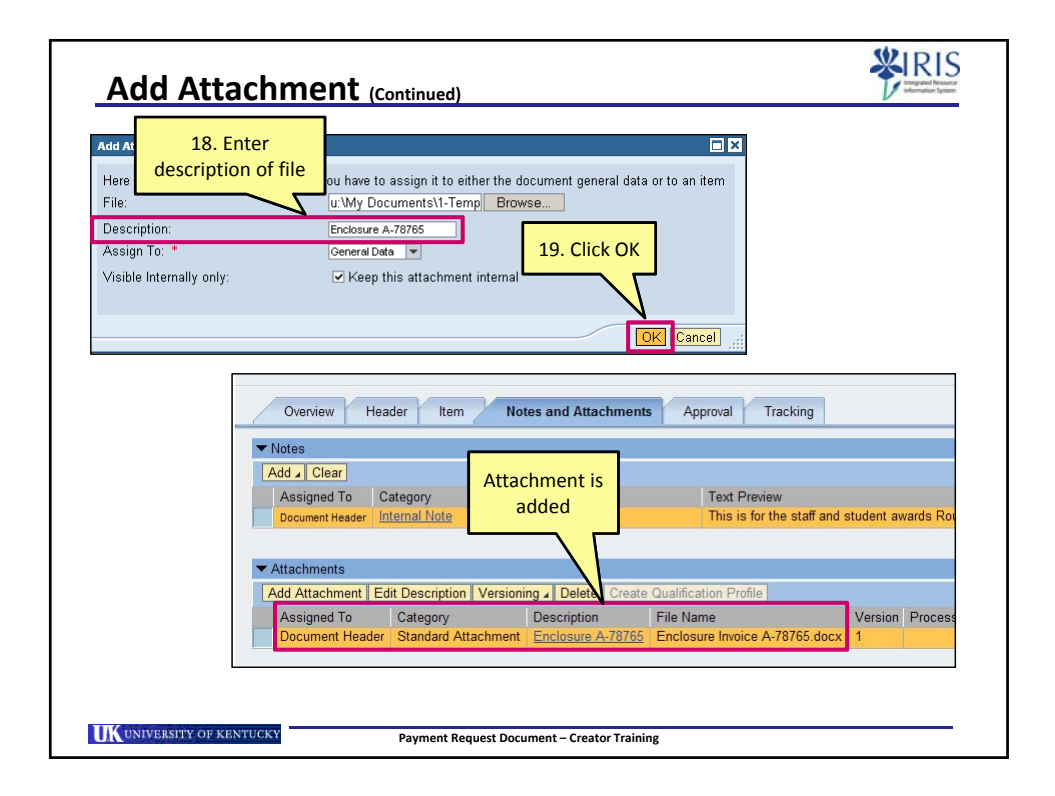

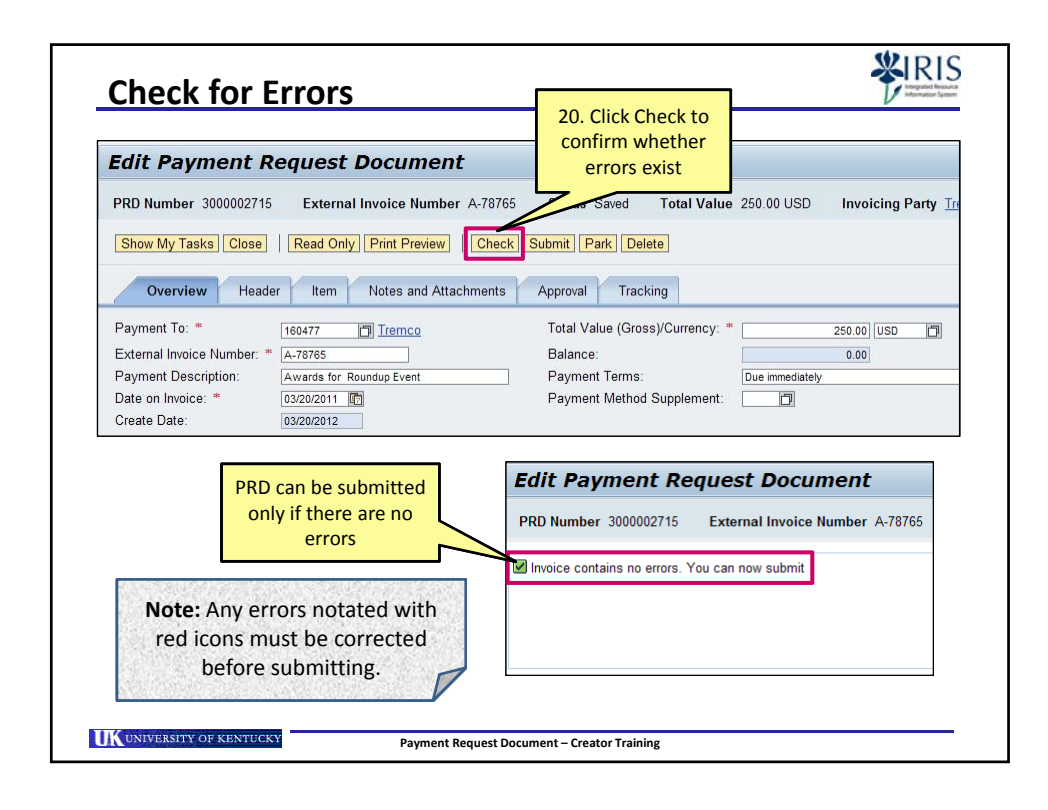

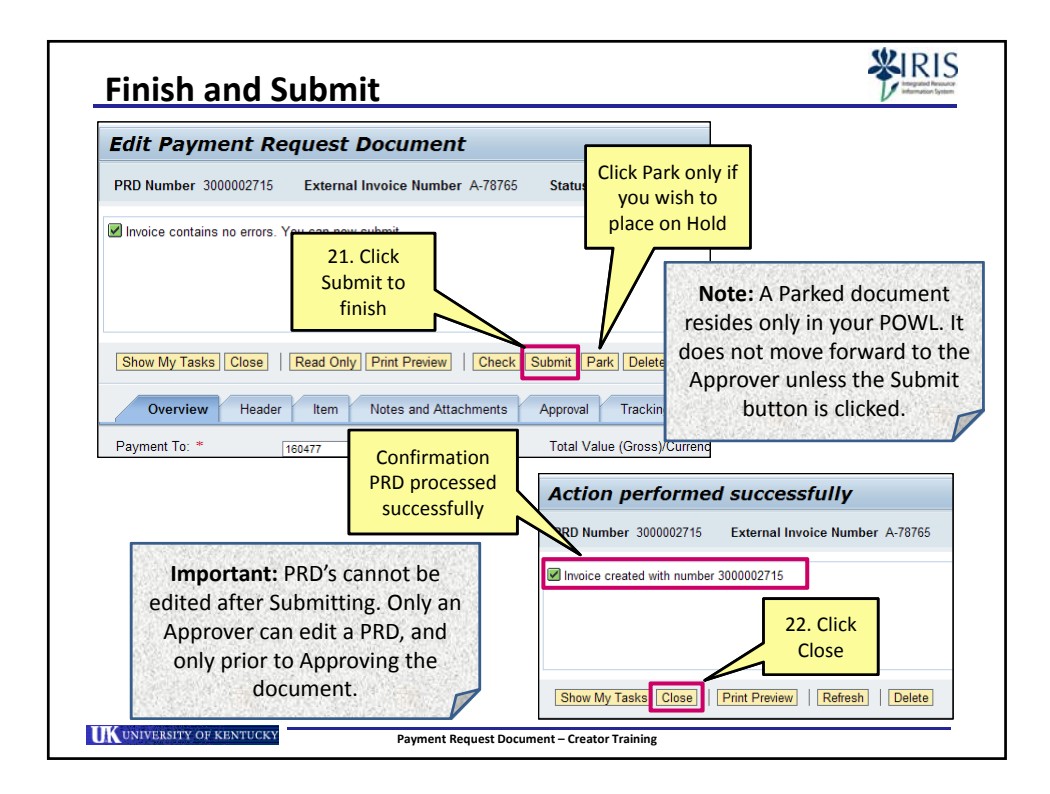

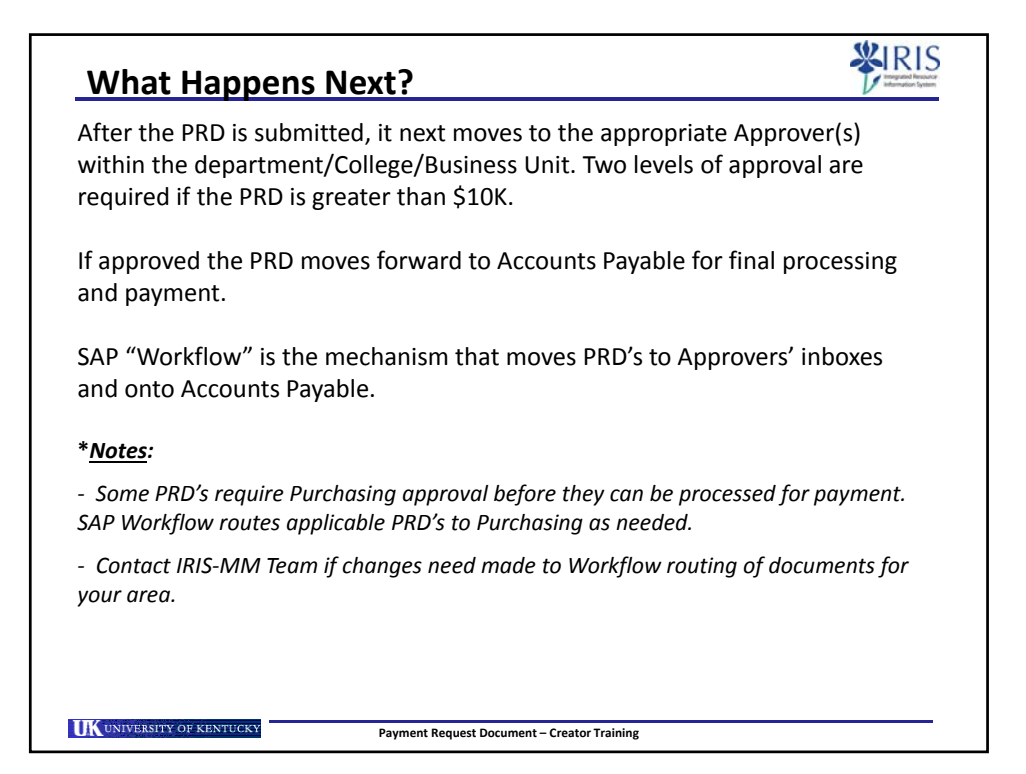

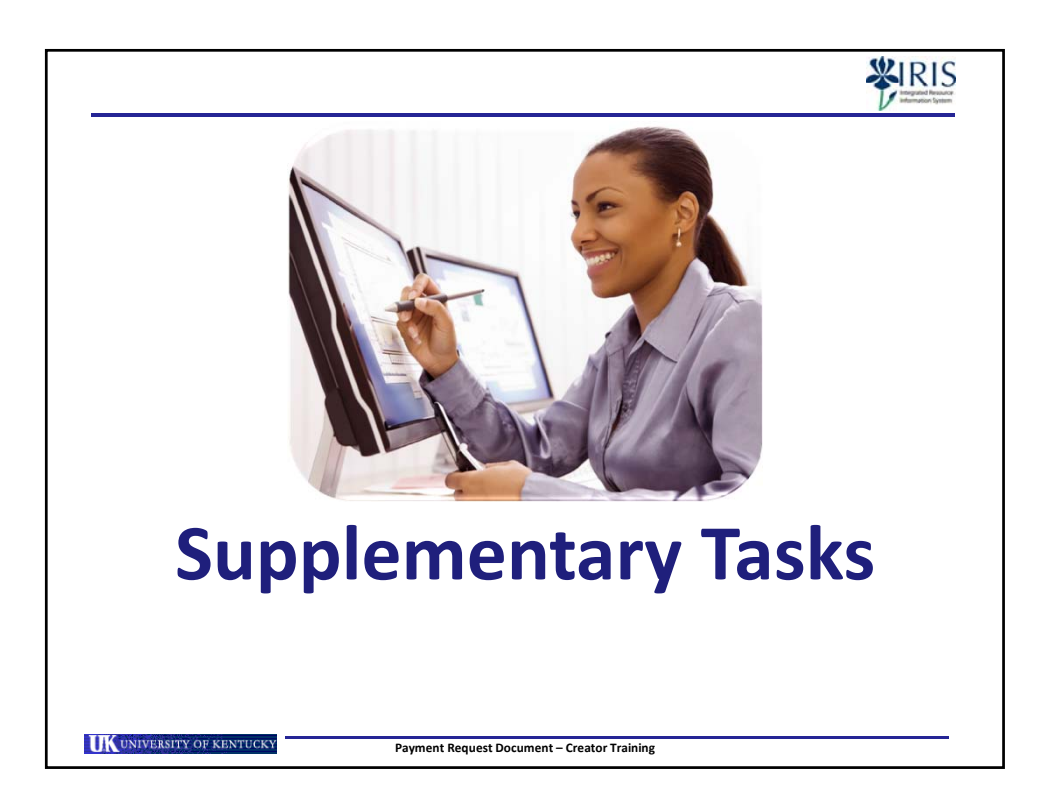

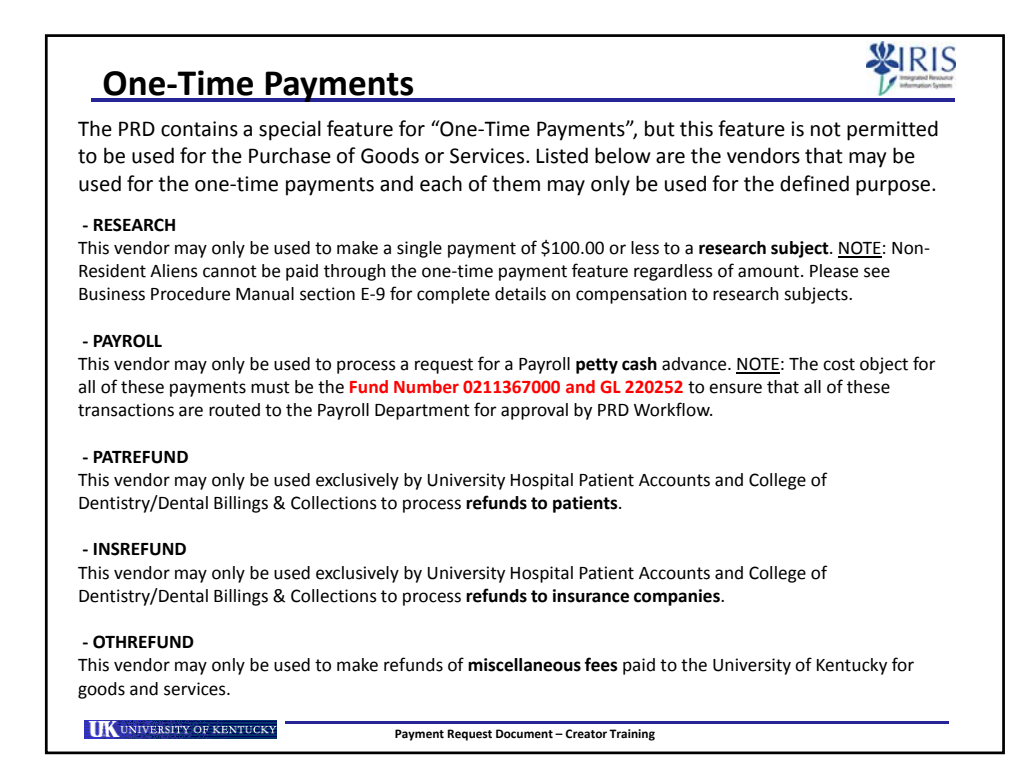

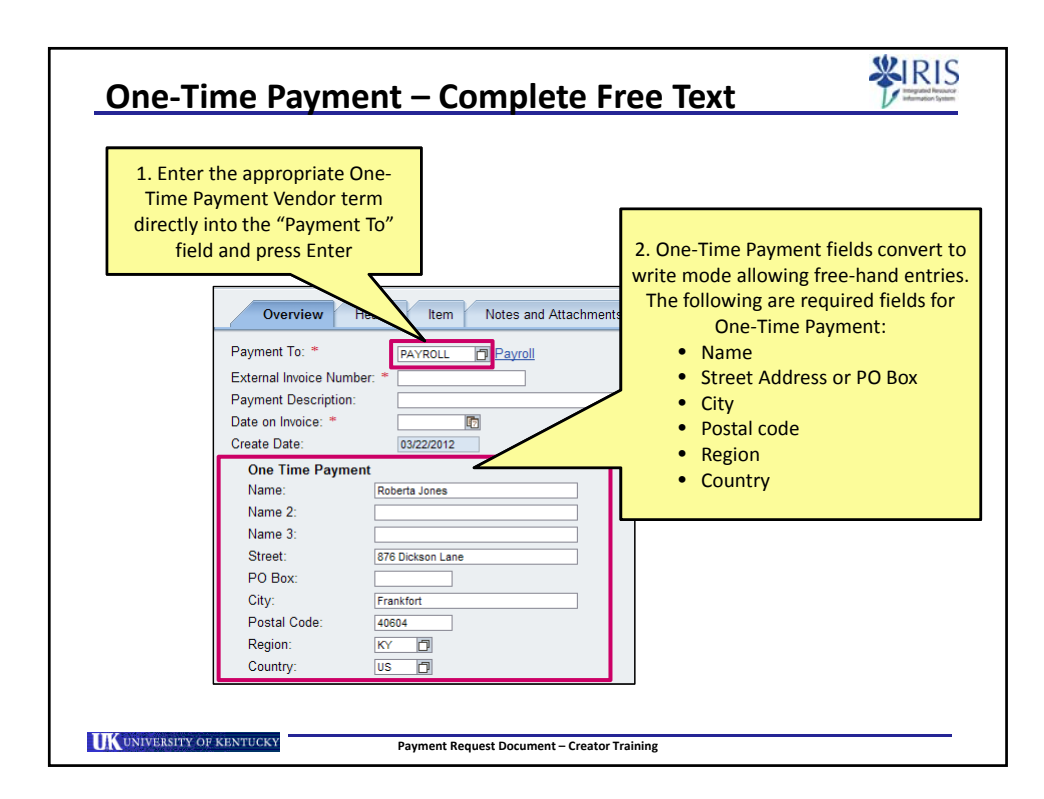

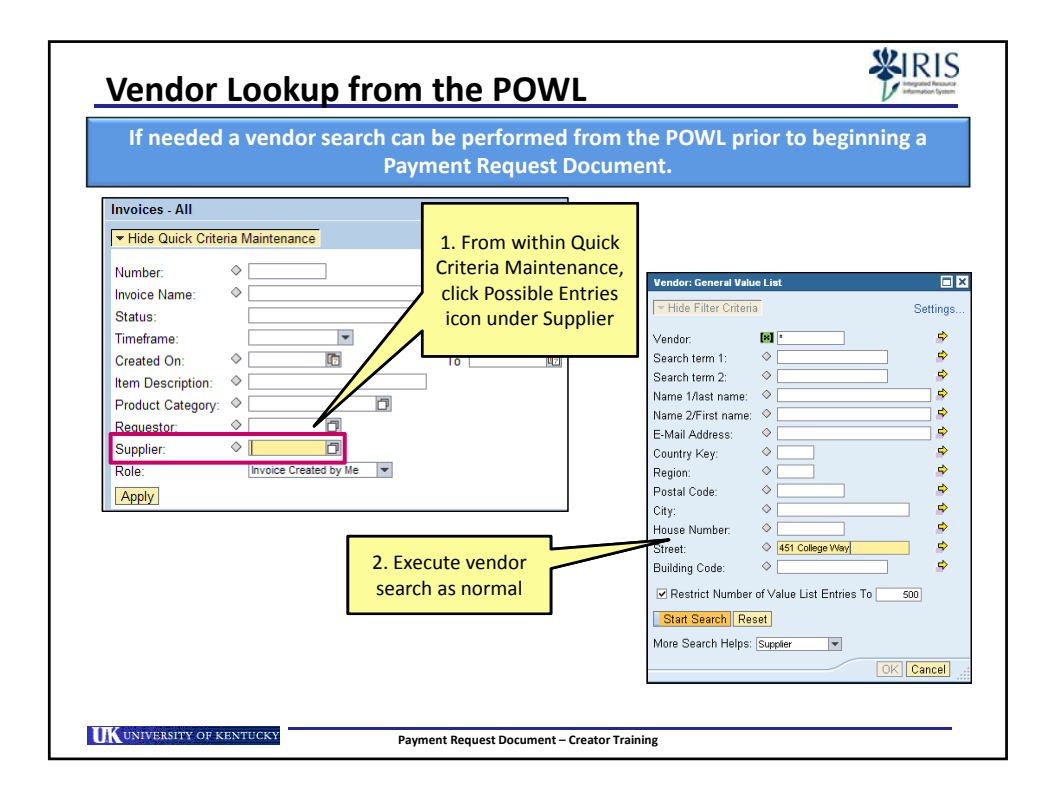

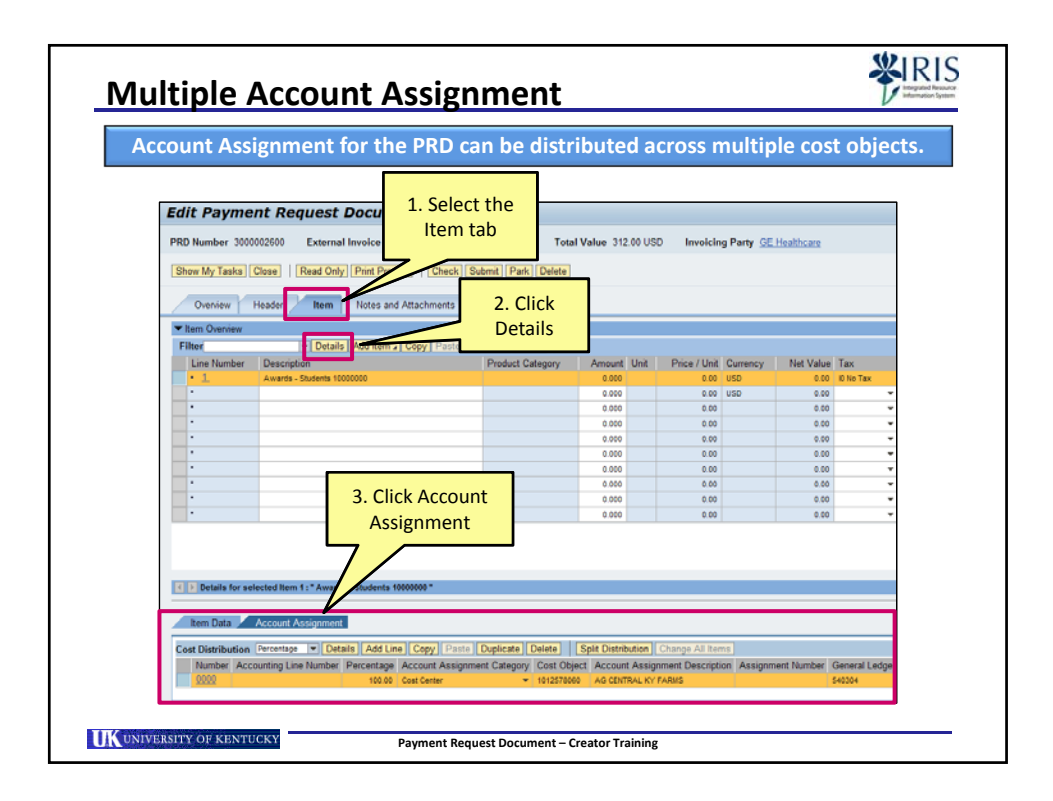

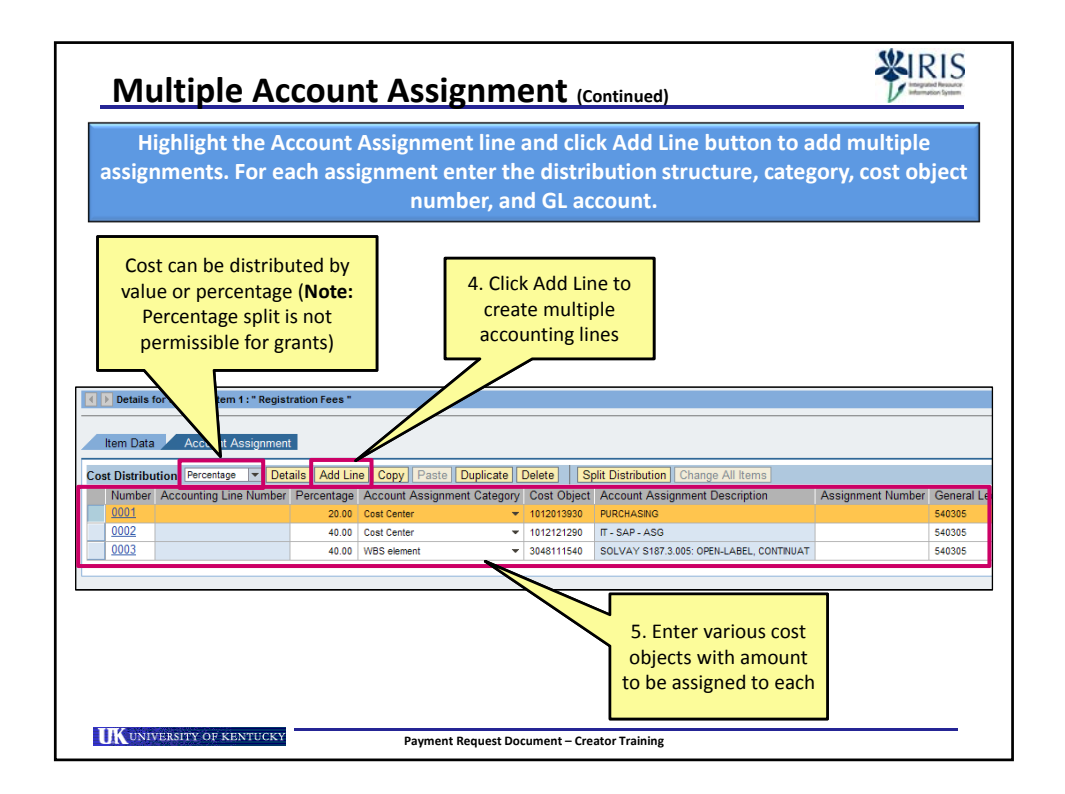

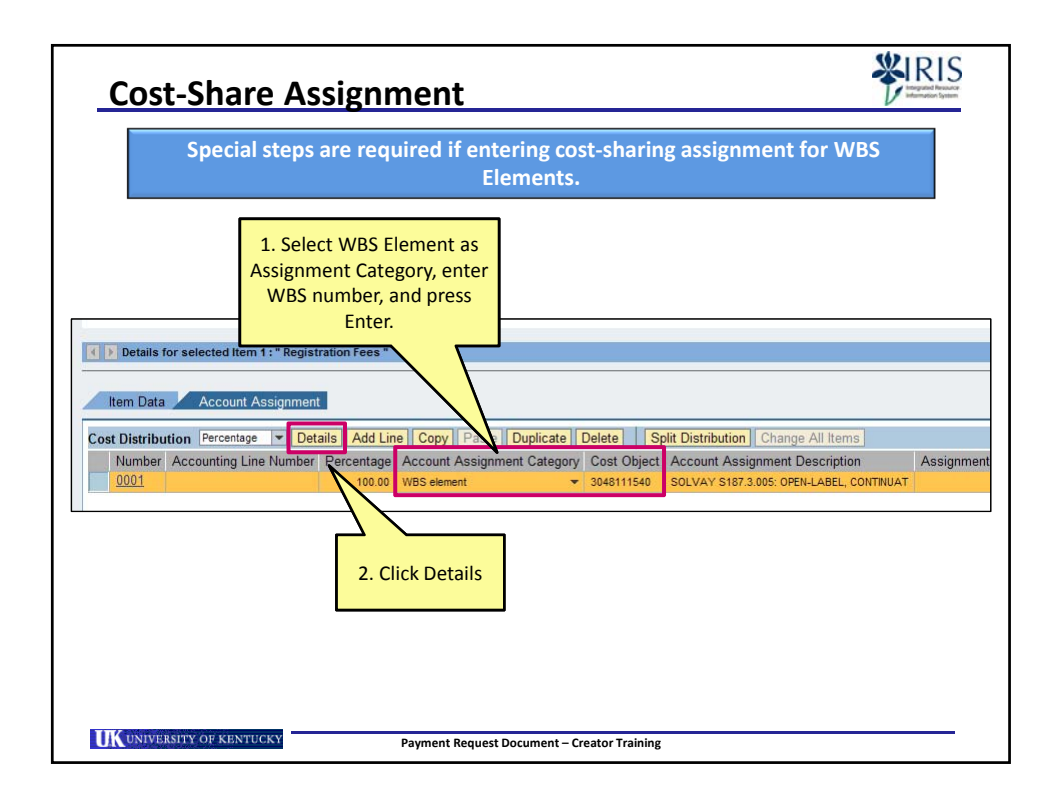

| Account Assignme                                                                                    | nt for the line iter                                              | n will expand allo                                                                     | wing additional en                                                                                                    |
|----------------------------------------------------------------------------------------------------|-------------------------------------------------------------------|----------------------------------------------------------------------------------------|----------------------------------------------------------------------------------------------------|
| Item Data Account As<br>Cost Distribution Percentage<br>Number Accounting Line                      | ignment<br>Details<br>Uumber Percentage Account<br>100.00 VISS de | vrite Fund entry<br>ect Fund number<br>It Assignment                                   | Split Distribution         Change           Object         Account Assignment D           1540         S01 VAY S187 3005 OPEN |
| Details for Item 0001 : WBS eleme                                                                   | ent                                                               |                                                                                        |                                                                                                    |
| Percentage: *<br>Account Assignment Category:<br>Fund Center:<br>Order:<br>WBS Element: *<br>Grant: | 100.00 WBS element 1013611111 3048111540 3048111540               | Fund:<br>Earmarked Funds:<br>Doc. Item:<br>Assignment Number:<br>Unfunded Accounting I | 0011890200                                                                                                    |
| Controlling Area:<br>General 4. Click<br>Busines Check<br>Show My Tasks Close P                     | UK00<br>530012<br>0201<br>Tint Preview Check Sub                  | mt Park                                                                                | 5. Grant<br>automatically<br>populates                                                                                        |

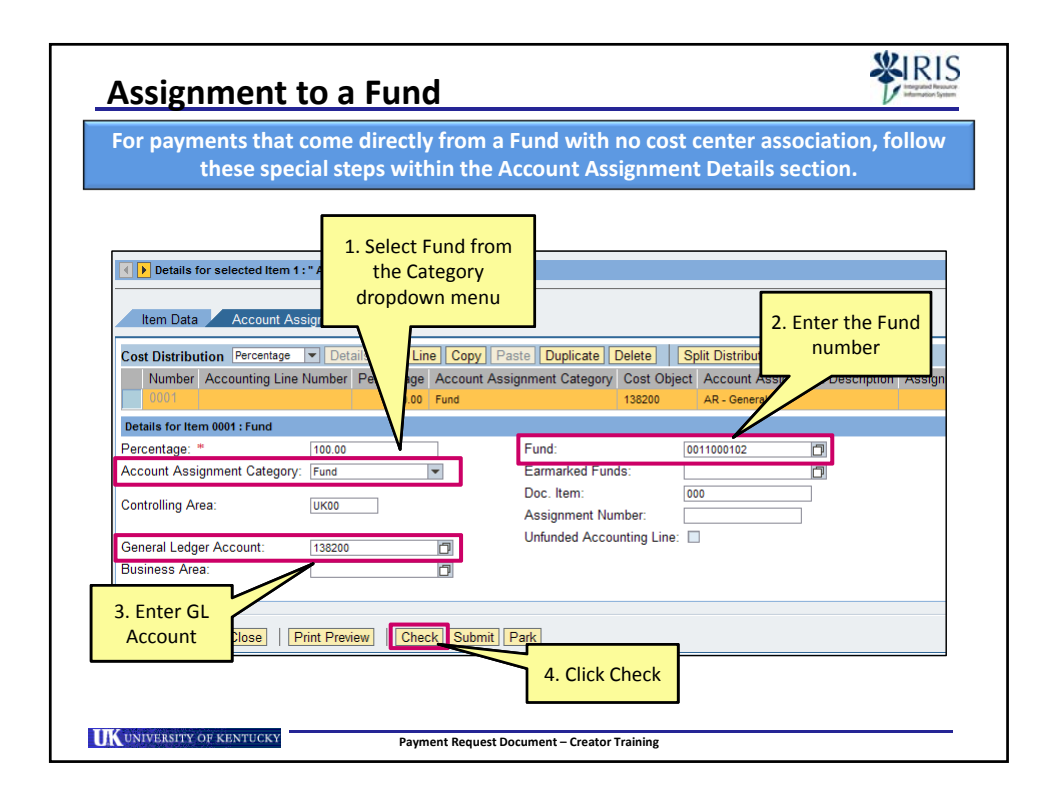

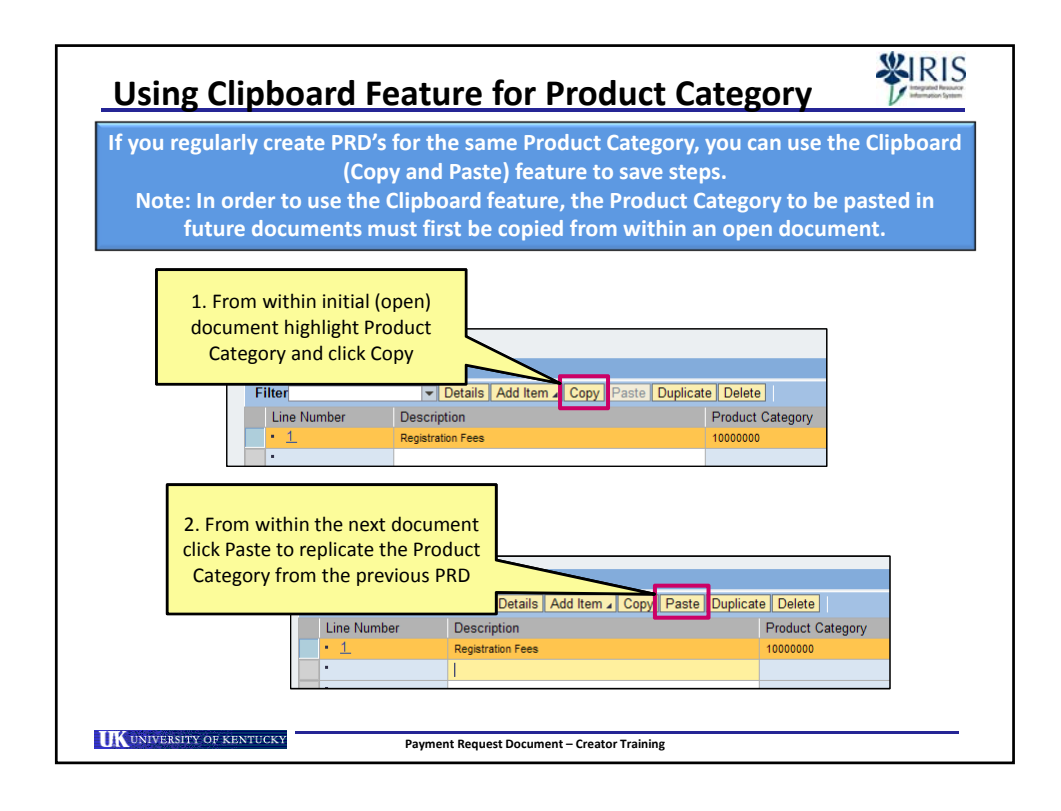

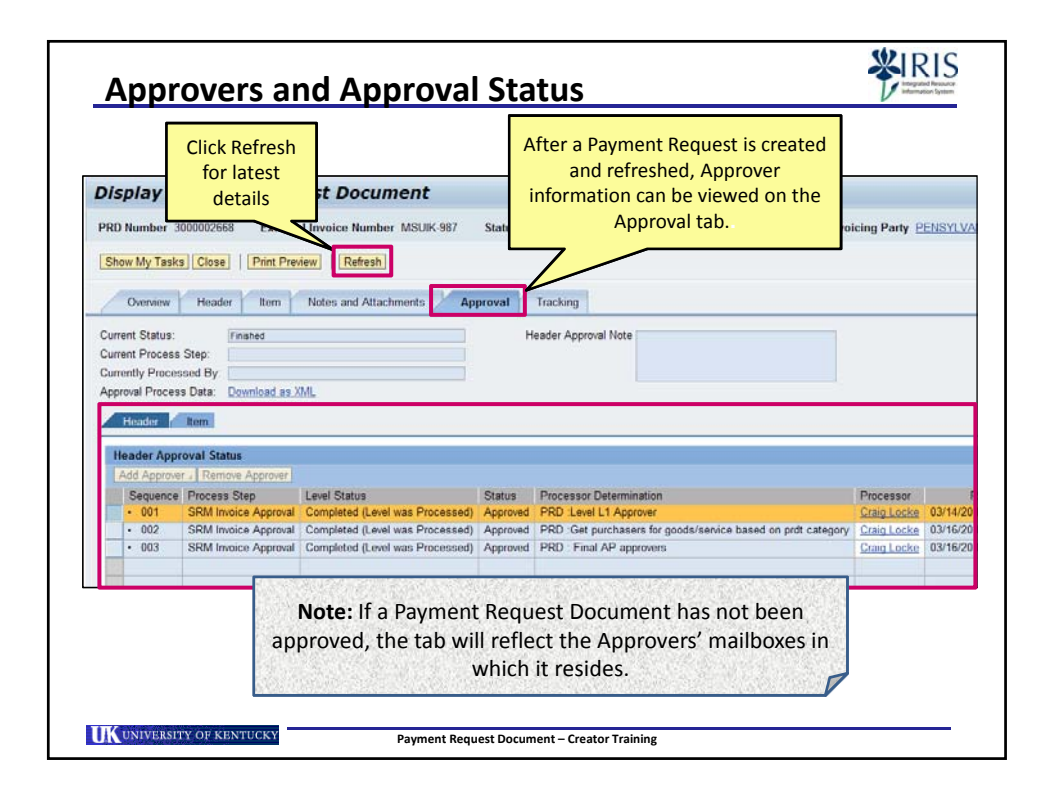

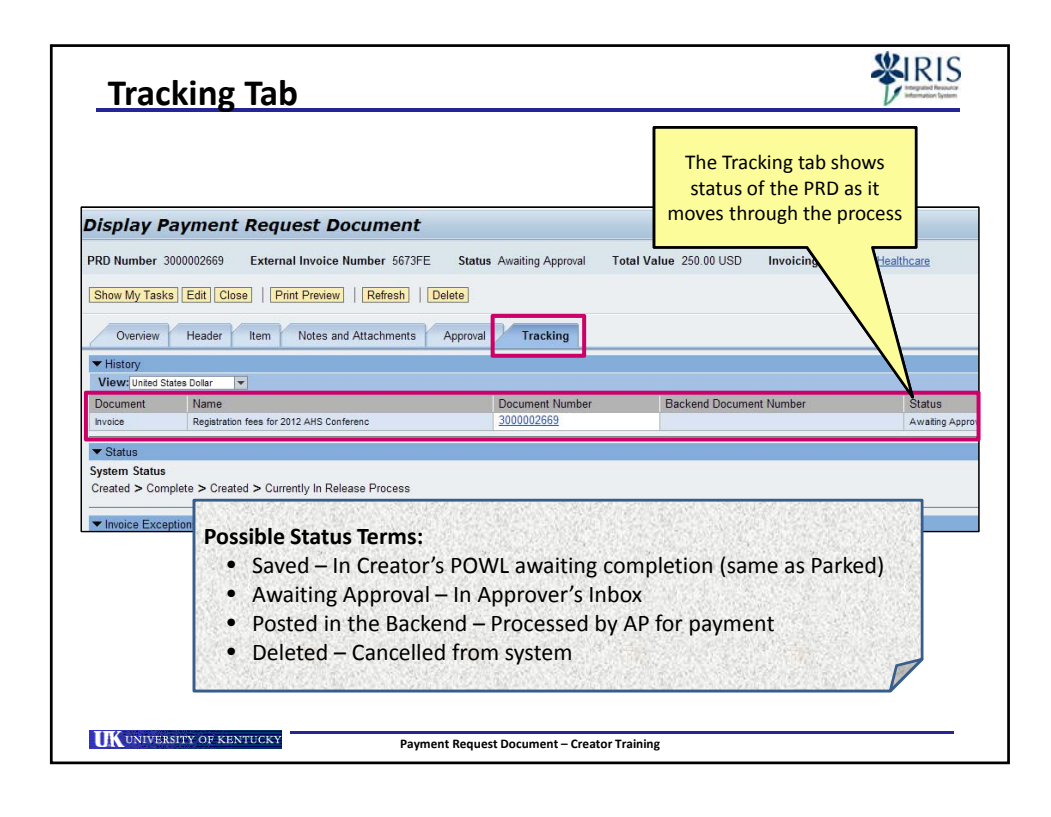

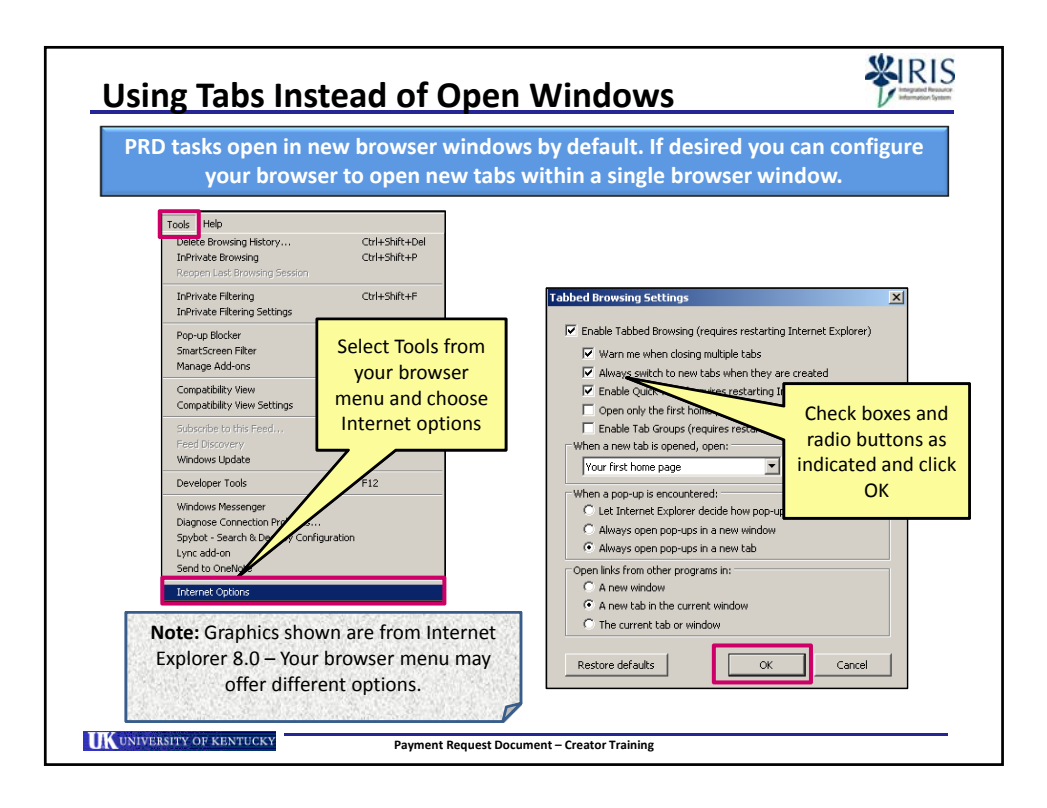

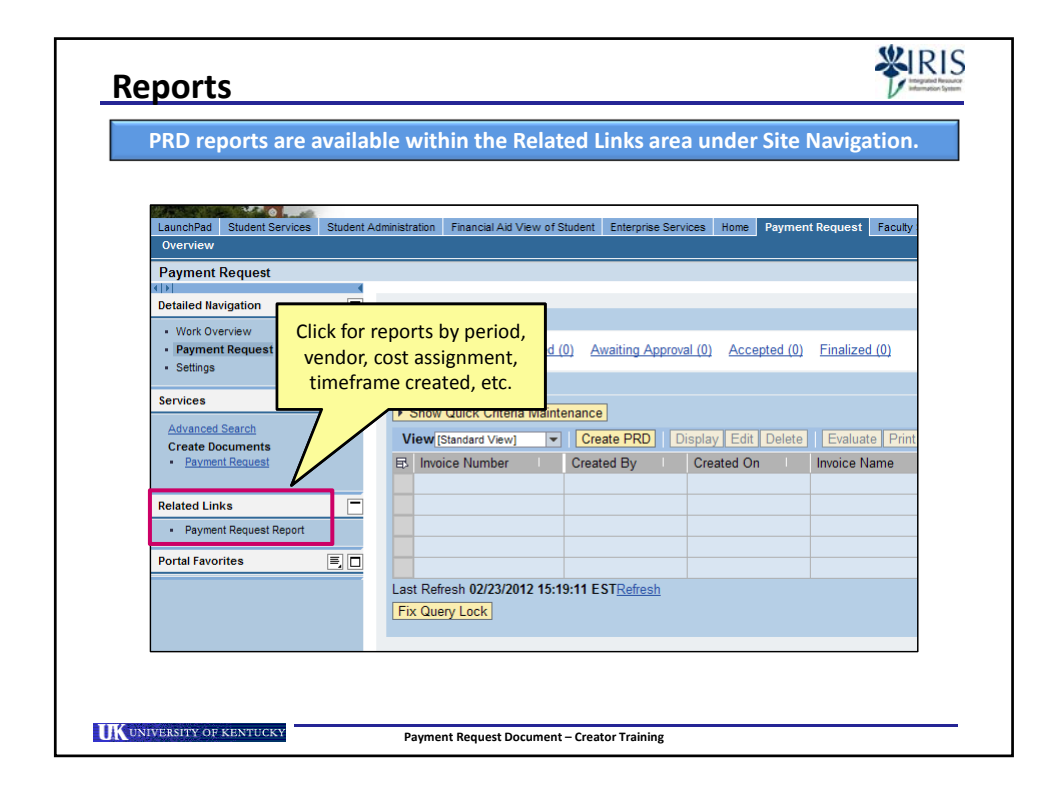

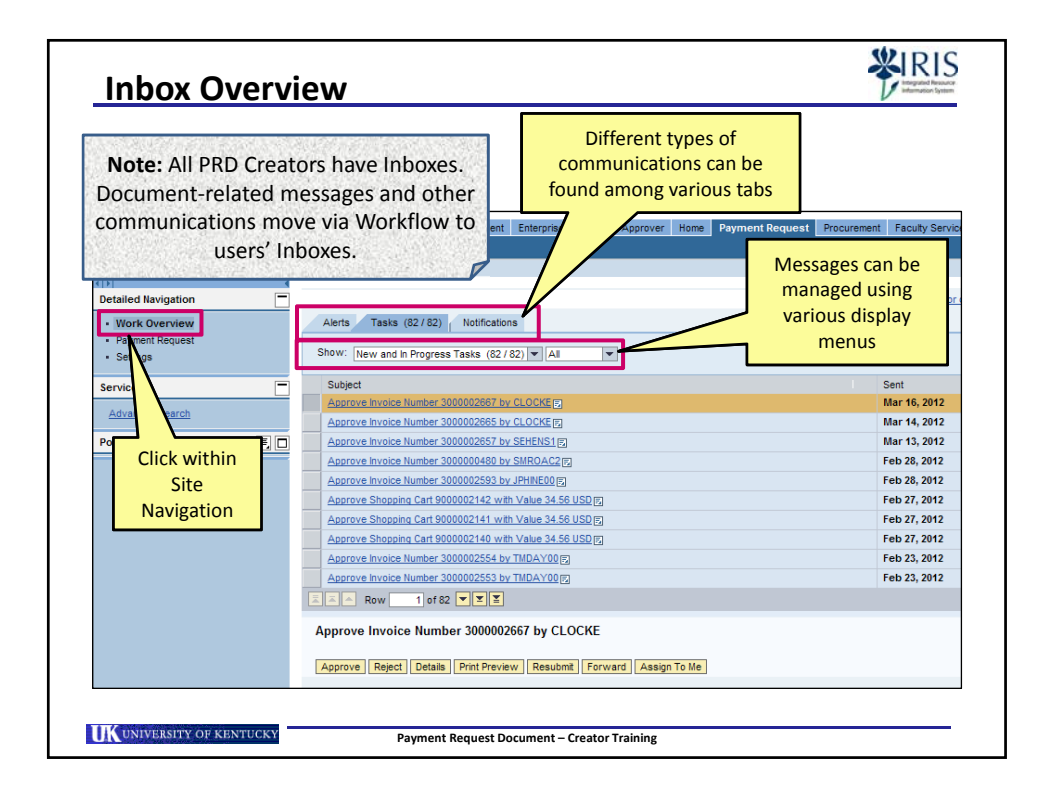

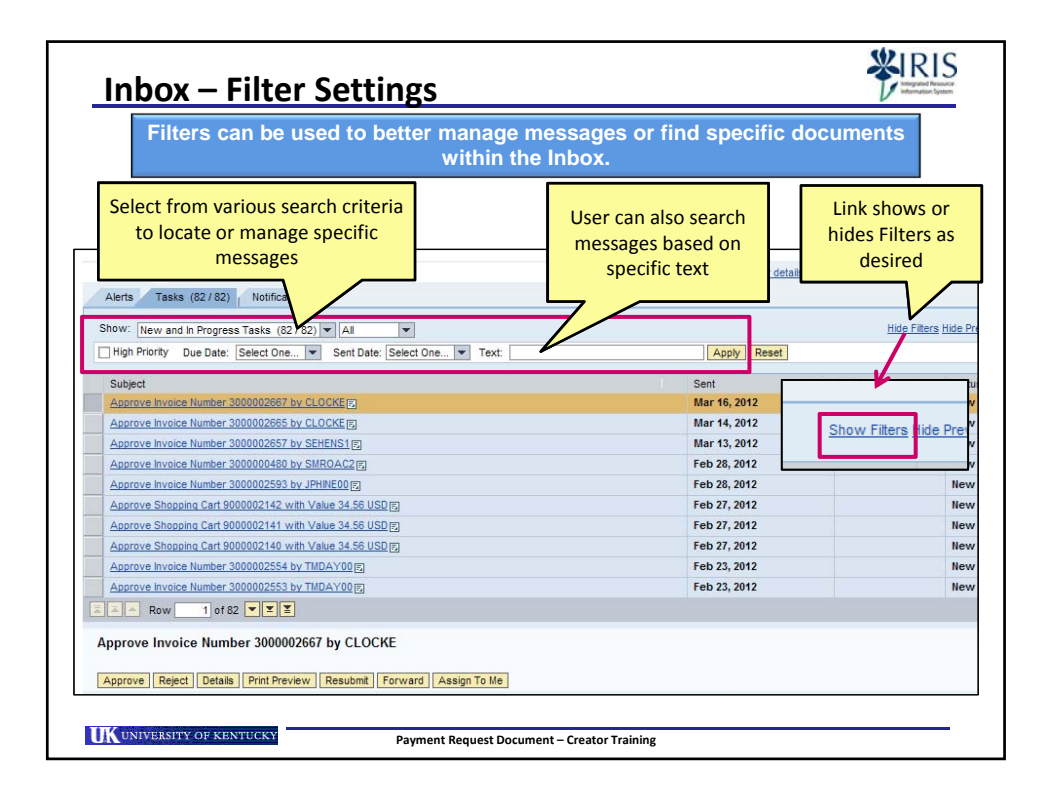

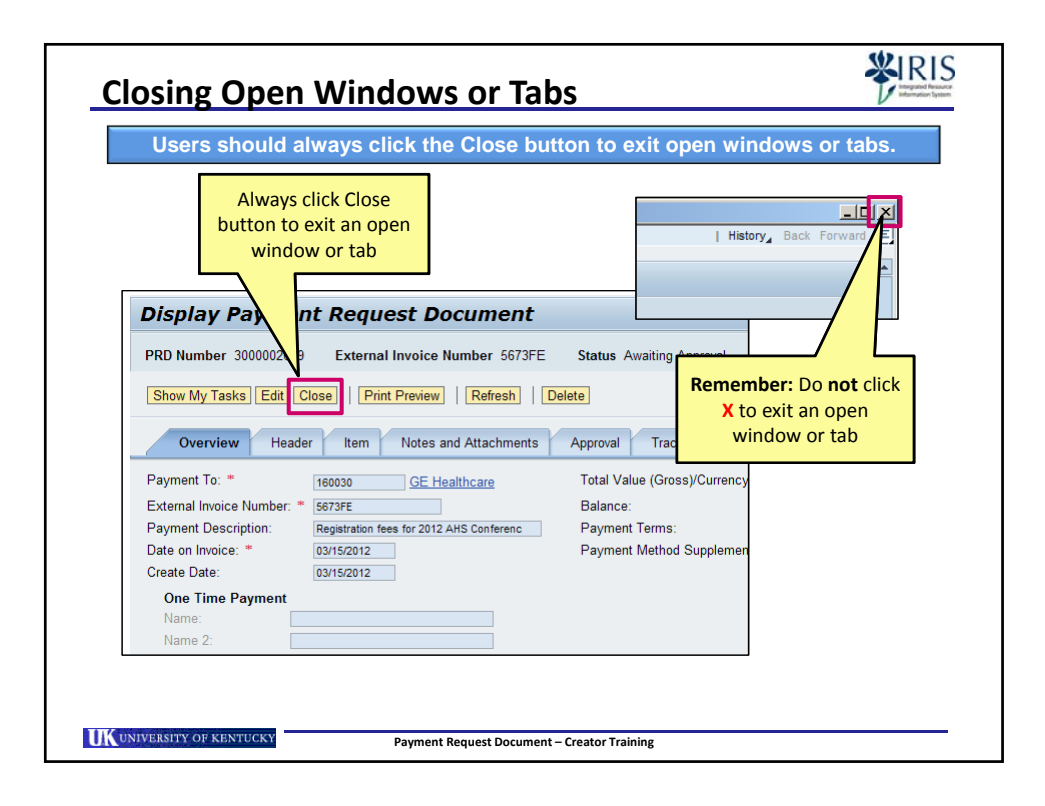

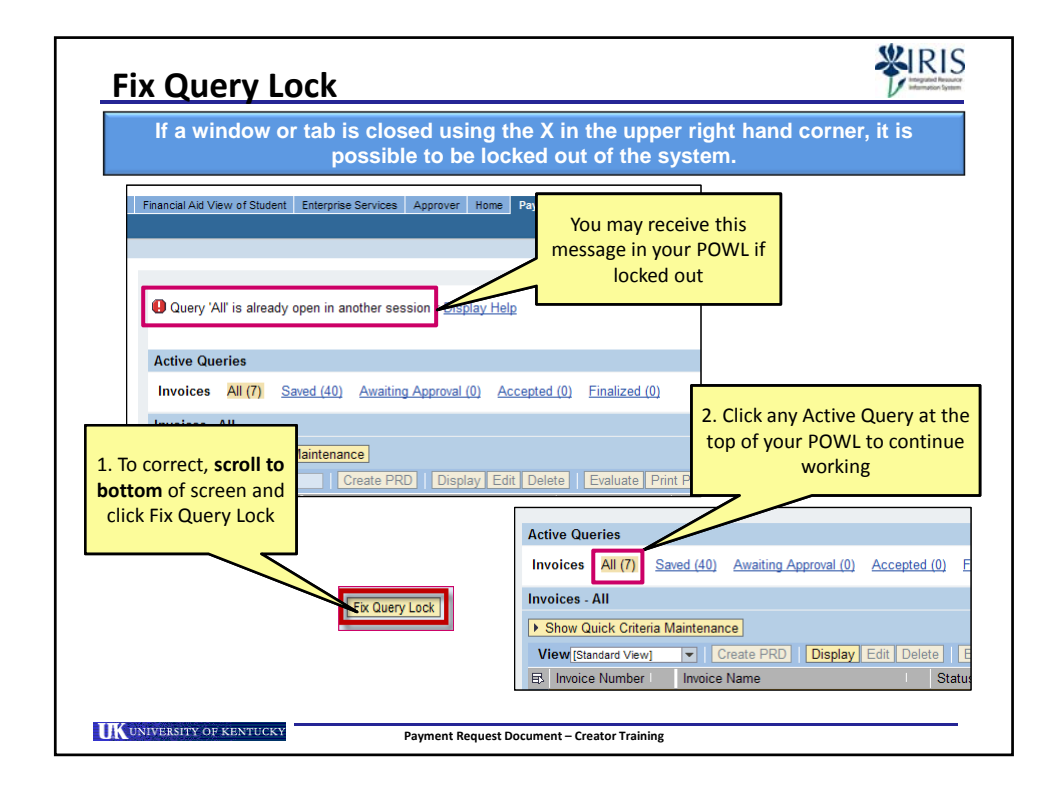

|                                                                                                    |                                                                                                    | C                                                                                                    | lick Log off to end<br><i>my</i> UK session                                                                     | Help                                                                                     |                                                                      | ]                                                                             |
|----------------------------------------------------------------------------------------------------|----------------------------------------------------------------------------------------------------|----------------------------------------------------------------------------------------------------|----------------------------------------------------------------------------------------------------|------------------------------------------------------------------------------------------|----------------------------------------------------------------------|-------------------------------------------------------------------------------|
|                                                                                                    | Welcome                                                                                                    |                                                                                                    |                                                                                                    |                                                                                          | 200 011                                                              | Help   Log                                                                    |
| ation Financial Aid Vi                                                                                                    | ew of Student Enterprise Services Approve                                                                                                    | er Home Payment Re                                                                                              | quest Procurement Faculty Serv                                                                                  | ces myReports Str                                                                        | ategic Procurement                                                   | Shopper SR                                                                    |
|                                                                                                    |                                                                                                    |                                                                                                    |                                                                                                    |                                                                                          | History .                                                            | Back Forward                                                                  |
|                                                                                                    |                                                                                                    |                                                                                                    |                                                                                                    |                                                                                          | 1                                                                    |                                                                               |
|                                                                                                    |                                                                                                    |                                                                                                    |                                                                                                    |                                                                                          |                                                                      |                                                                               |
| ive Queries                                                                                                    |                                                                                                    |                                                                                                    |                                                                                                    |                                                                                          |                                                                      |                                                                               |
| ive Queries                                                                                                    |                                                                                                    |                                                                                                    |                                                                                                    |                                                                                          |                                                                      |                                                                               |
| ive Queries<br>voices <mark>All (16)</mark>                                                                                                    | Saved (42) Awaiting Approval (0) Acc                                                                                                    | cepted (0) Finalized                                                                                            | (0)                                                                                                    |                                                                                          |                                                                      |                                                                               |
| ive Queries<br>voices <mark>All (16)</mark><br>oices - All                                                                                             | Saved (42) Awaiting Approval (0) Acc                                                                                                    | cepted (0) Finalized                                                                                            | 0)                                                                                                    |                                                                                          |                                                                      |                                                                               |
| ive Queries<br>voices All (16)<br>oices - All<br>Show Quick Criteria                                                                                   | Saved (42) Awaiting Approval (0) Acc                                                                                                    | cepted (0) Finalized                                                                                            | 0)                                                                                                    |                                                                                          |                                                                      | Change 1                                                                      |
| ive Queries<br>roices All (16)<br>oices - All<br>Show Quick Criteria<br>iew IStandard View)                                                            | Saved (42) Awaiting Approval (0) Acc<br>Maintenance                                                                                                    | Delete Evaluate I                                                                                               | 0)<br>Print Preview     [Refresh   Expor                                                                        | 7                                                                                        |                                                                      | <u>Change</u><br>Filter Se                                                    |
| ive Queries<br>noices All (16)<br>bices - All<br>Show Quick Criteria<br>iew [Standard View]<br>Invoice Number                                          | Saved (42) Awaiting Approval (0) Acc<br>Maintenance<br>Create PRD Display Edit                                                                                                    | Delete Evaluate 1                                                                                               | 0)<br>Print Preview Refresh Expor                                                                               | Created By                                                                               | Postino Date                                                         | <u>Change</u><br>Filter Se<br>Created On                                      |
| ive Queries<br>oices All (16)<br>bices - All<br>Show Quick Criteria<br>ew [Standard View]<br>Invoice Number<br>3000002715                              | Saved (42) Awaiting Approval (0) Acc<br>Maintenance<br>To Create PRD Display Edit<br>Invoice Name<br>Awards for Roundup Event                                                                                         | Delete Evaluate I<br>Status<br>Awaiting Approval                                                                | 0)<br>Print Preview Refresh Expor<br>Invoice Number (external) I<br>A-78765                                     | Created By Mr. Craig Locke                                                               | Posting Date  <br>03/20/2011                                         | Change<br>Filter Se<br>Created On<br>03/20/2012                               |
| ve Queries<br>oices All (16)<br>oices - All<br>Show Quick Criteria<br>ew [Standard View]<br>Invoice Number  <br>3000002715                             | Saved (42) Awaiting Approval (0) Acc<br>Maintenance<br>Create PRD Display Edit<br>Invoice Name<br>Awards for Roundup Event<br>Research participant subject                                                            | Delete Evaluate I<br>Status<br>Awaiting Approval<br>Awaiting Approval                                           | 0)<br>Print Preview   Refresh Expor<br>  Invoice Number (external)  <br>A-78765<br>2343433                      | Created By<br>Mr. Craig Locke<br>Mr. Craig Locke                                         | Posting Date 03/20/2011 03/19/2012                                   | Change<br>Filter Se<br>Created On<br>03/20/2012<br>03/19/2012                 |
| ive Queries<br>voices All (16)<br>voices - All<br>Show Quick Criteria<br>iew [Standard View]<br>Invoice Number  <br>3000002715<br>3000002703           | Saved (42) Awaiting Approval (0) Acc<br>Maintenance<br>Create PRD Display Edit<br>Invoice Name<br>Awards for Roundup Event<br>Research participant subject<br>Meal payment, Student organization                      | Delete Evaluate I<br>Status<br>Awaiting Approval<br>Awaiting Approval                                           | 0)<br>Print Preview   Refresh Expor<br>Invoice Number (external)  <br>A-78765<br>2343433<br>3434334             | Created By<br>Mr. Craig Locke<br>Mr. Craig Locke<br>Mr. Craig Locke                      | Posting Date<br>03/20/2011<br>03/19/2012<br>03/19/2012               | Change /<br>Filter Se<br>Created On<br>03/19/2012<br>03/19/2012<br>03/19/2012 |
| ive Queries<br>oices All (16)<br>oices - All<br>Show Quick Criteria<br>iew (Standard View)<br>Imvoice Number<br>3000002715<br>3000002704<br>3000002704 | Saved (42) Awaiting Approval (0) Acco<br>Maintenance<br>Create PRD Display Edit<br>Invoice Name /<br>Awards for Roundup Event<br>Research participant subject<br>Meal payment, Student organization<br>Student refind | Delete Evaluate I<br>Status<br>Awaiting Approval<br>Awaiting Approval<br>Awaiting Approval<br>Awaiting Approval | 0) Print Preview   [Refresh   Expor<br>Invoice Number (external)  <br>A-78765<br>2343433<br>34343434<br>4545455 | Created By I<br>Mr. Craig Locke<br>Mr. Craig Locke<br>Mr. Craig Locke<br>Mr. Craig Locke | Posting Date<br>03/20/2011<br>03/19/2012<br>03/19/2012<br>02/01/2012 | Change :<br>Filter Se<br>Created On<br>03/20/2012<br>03/19/2012<br>03/19/2012 |

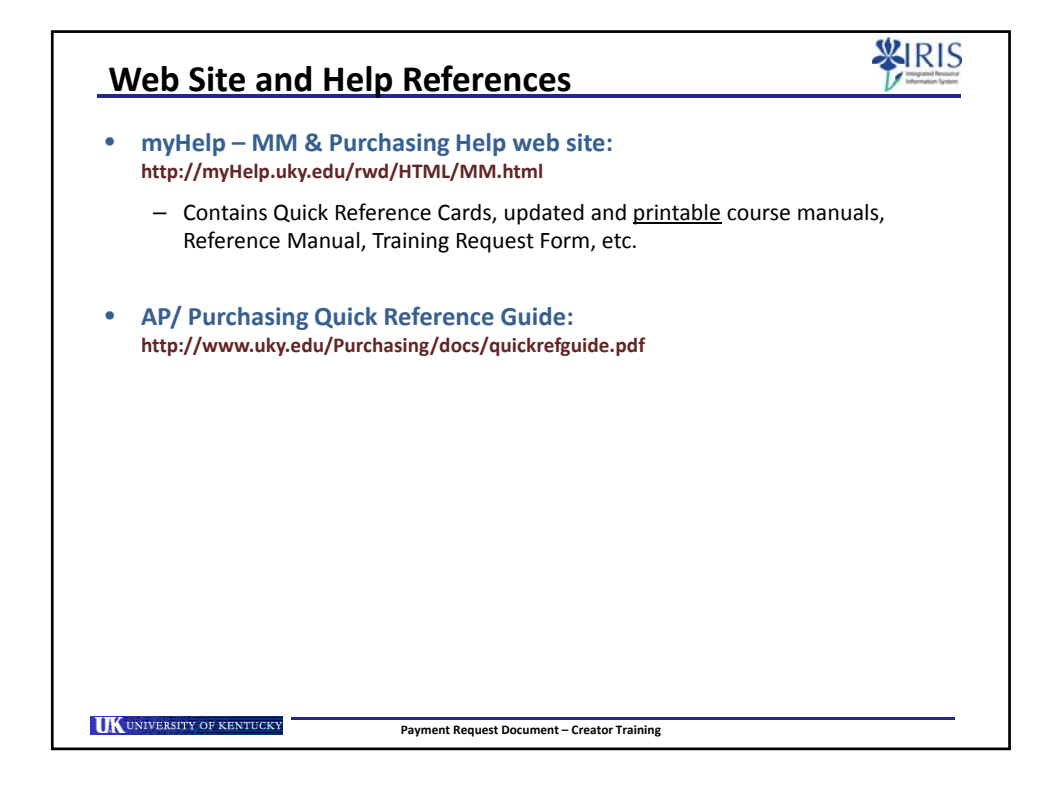

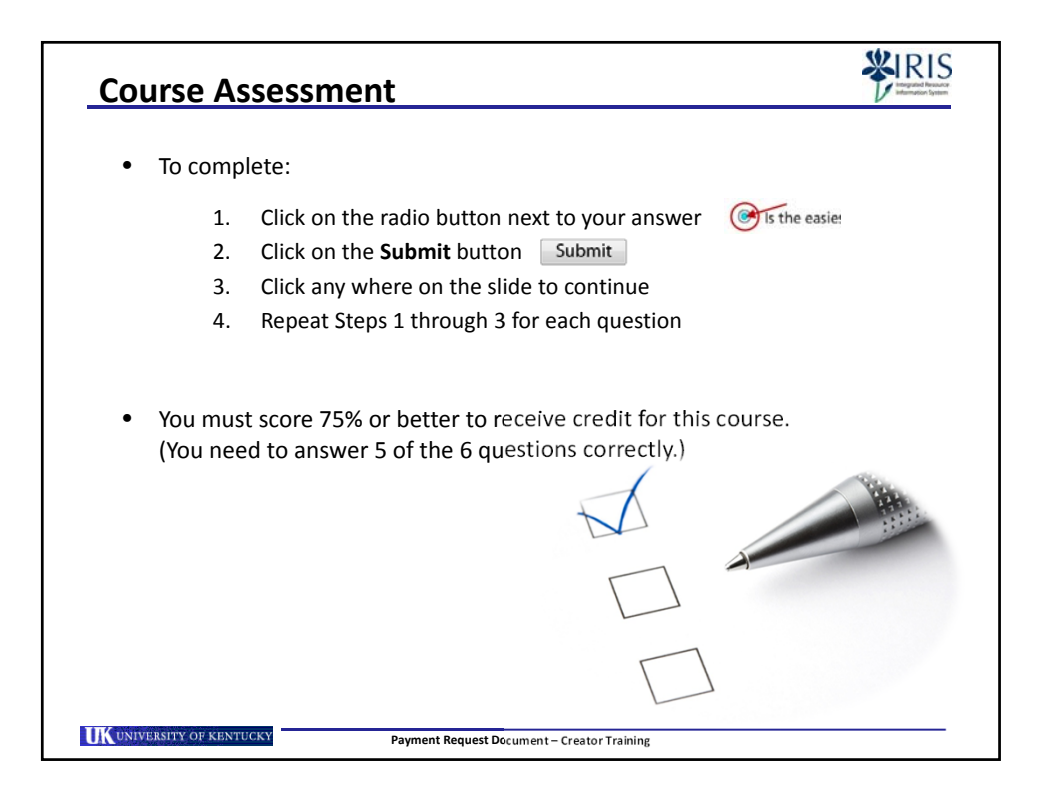

| The final step in completing this course is to:                                                               |
|----------------------------------------------------------------------------------------------------|
| <ul> <li>Click on the Log off button Log off in the lower corner of this screen.</li> </ul>                   |
| <ul> <li>You will be returned to the main myTraining page for this course.</li> </ul>                         |
| <ul> <li>The main page will refresh (usually within 30 seconds, depending on<br/>network traffic).</li> </ul> |
| <ul> <li>You should receive a green system message similar to this:</li> </ul>                                |
| "Your Participation in this course has been completed."                                                       |
| Email IRISTraining@email.uky.edu with any questions or issues.                                                |
| Payment Request Document - Creator Training                                                                   |